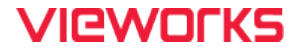

## **VTS Series User Manual**

### VTS-9K5X2-H550I-256

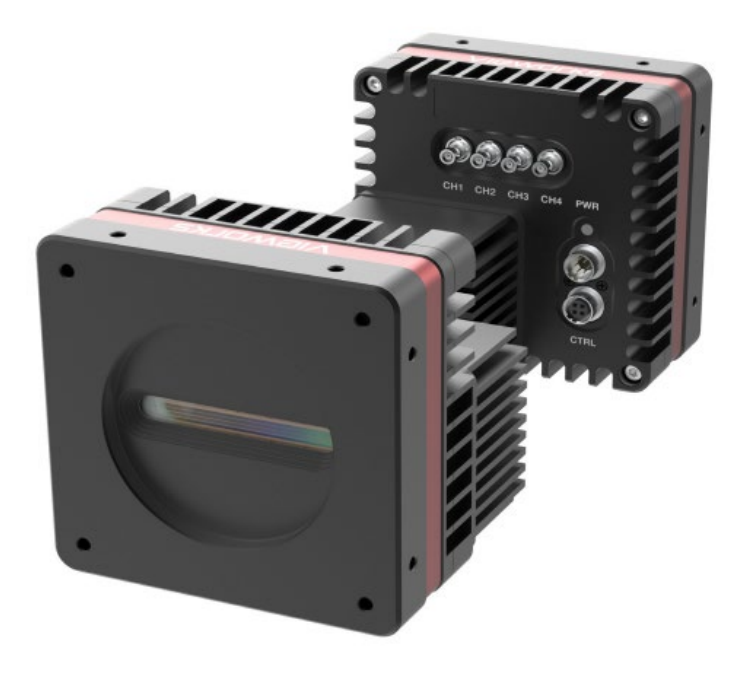

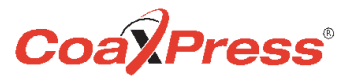

#### © 2024 Vieworks. All rights reserved.

The copyright of this document belongs to Vieworks Co., Ltd., and in accordance with copyright law, all or part of this document may not be copied, reprinted, or extracted without the permission of Vieworks Co., Ltd. Specifications and related information in this document may change without notice. Please refer to the latest version of the manual on the download website provided by our company. (http://vision.vieworks.com)

### Preface

- No part of this manual may either be copied, reproduced, translated, or published in any form or by any means (electronic, mechanical, photocopying, or otherwise) without the express written permission of Vieworks, Co., Ltd. (hereinafter 'Vieworks').
- This manual may include the website links to companies other than Vieworks. Vieworks is not responsible for any of these links. The copyrights of the materials mentioned herein are owned by each respective author.
- Although Vieworks made every effort to ensure the accuracy of this document, it assumes no responsibility for errors or omissions that may appear herein. The figures in this manual may differ depending on the version of the product or operating system, or the way how it runs. Information in this manual is subject to change without notice.

### Before Using This Product

Thank you for choosing VTS-9K5X2™.

- Make sure to read this manual before using the product.
- Make sure to check whatever a professional engineer has finished installation and configuration.
- Make sure to keep this manual at hand as a reference while using the product.
- This manual assumes that you have expertise in how to use an industrial camera.

#### The Series

This manual is intended for users of the following products:

• VTS-9K5X2-H550I-256

### About This Manual

This manual is intended for VTS-9K5X2<sup>™</sup> camera users. It is recommended to refer to the Frame Grabber's User Manual of yours, with this manual.

### Convention in This Manual

For better understanding, the following conventions are used throughout the manual.

#### Names and Fonts

The names and fonts of user interfaces are used as follows:

• The menu and icon names in this manual are used as displayed in the product.

#### Warning, Caution, and Note

This manual shows warnings, cautions, and notes with the following figures:

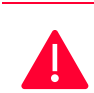

#### Warning!

This indicates that you need to follow this message for your safety and to prevent the product from damage.

### Caution!

This indicates that you need to follow this message to prevent data from being lost or corrupted.

#### Note:

This indicates that this message provides additional information.

### Definition of Terms

For clarity, this manual defines some terms as follows:

| Term                                  | Definition                                                                                                    |  |  |
|---------------------------------------|----------------------------------------------------------------------------------------------------|--|--|
| Preface                               | The introductory part preceding the Table of Contents in this manual                                                     |  |  |
| Application                           | A program that performs a particular task or set of tasks                                                                |  |  |
| Vieworks<br>Imaging Solution<br>(VIS) | Indicates the control application provided with the product together by Vieworks                                         |  |  |
| Dual Band                             | Indicates that the structure of the sensor in this product that operates by dividing into two bands unlike other sensors |  |  |

### **Revision History**

This document has the revision history as follows:

| Version | Date       | Description                                                                                                    |  |  |
|---------|------------|----------------------------------------------------------------------------------------------------|--|--|
| 1.0     | 2023-08-18 | Initial Release                                                                                                    |  |  |
| 1.1     | 2023-12-27 | Added the speed values per ROI<br>Modifed Exposure Time value<br>Fixed some errors                                                                                                    |  |  |
| 1.2     | 2024-01-31 | Changed) 5.5 Machnical Specification – Added a drawing (heatsink<br>applied)<br>Changed) 8.2.3 Trigger Multiplier/Divider - references<br>Changed) 9.1 Device Scan Type - parameter values<br>Changed) 9.10 Optical Black Clamp – parameter values and references                                                                                   |  |  |
| 1.3     | 2024-03-29 | Changed) 9.4 Region of Interest<br>- Maximum Line Rates by VTS-9K5X2 ROI Changes<br>Changed) 9.11 Optical Black Clamp Weight<br>- Line Rate values that could cause horizontal noise patterns due to sensor<br>characteristics.<br>Changed) 9.16 CXP Link Configuration<br>- Delete CXP 1, CXP3, and CXP5 in the CXP link configuration guide table |  |  |
| 1.4     | 2024-07-16 | Changed) 9.5 Binning<br>- Corrected instructions for binning<br>- Fix wording in images related to binning. (Sensor Binning -> Logic Binning)                                                                                                    |  |  |
| 1.5     | 2024-08-30 | Changed) 5.2 Specifications<br>- Changed power (dissipation) specification                                                                                                    |  |  |

### Contents

| Chapter | 1. Precautions                                       |    |
|---------|------------------------------------------------------|----|
| Chapter | 2. Warranty Coverage                                 | 13 |
| Chapter | 3. Compliance & Certifications                       | 14 |
| 3.1     | FCC Compliance                                       | 14 |
| 3.2     | CE : DoC                                             | 14 |
| 3.3     | KC                                                   | 14 |
| Chapter | 4. Package Components                                | 15 |
| Chapter | 5. Product Specifications                            | 16 |
| 5.1     | Overview                                             | 16 |
| 5.2     | Specifications                                       | 17 |
| 5.3     | Camera Block Diagram                                 | 18 |
| 5.4     | Quantum Efficiency                                   | 19 |
| 5.5     | Mechanical Specification                             | 20 |
|         | 5.5.1 Camera Mounting and Heat Dissipation           | 22 |
| Chapter | 6. Connecting the Camera                             | 23 |
| 6.1     | Precaution to Center the Image Sensor                | 24 |
| 6.2     | Installing Vieworks Imaging Solution                 | 24 |
| Chapter | 7. Camera Interface                                  | 25 |
| 7.1     | General Description                                  | 25 |
| 7.2     | CoaXPress Connector                                  | 26 |
|         | 7.2.1 Micro-BNC Connector                            | 26 |
| 7.3     | Power Input Receptacle                               | 27 |
| 7.4     | Control I/O Receptacle                               | 28 |
| 7.5     | Trigger/Strobe Circuit                               | 29 |
| Chapter | 8. Acquisition Control                               | 30 |
| 8.1     | Acquisition Start/Stop Commands and Acquisition Mode | 30 |
| 8.2     | Line Start Trigger                                   | 31 |
|         |                                                      |    |

|            | 8.2.1 Trigger Mode                                       |    |  |
|------------|----------------------------------------------------------|----|--|
|            | 8.2.2 Using an External/CoaXPress Trigger Signal         |    |  |
|            | 8.2.3 Trigger Multiplier/Divider                         | 35 |  |
| 8.3        | Maximum Allowed Line Rate                                |    |  |
| 8.4        | Recommended Steps to Correct                             | 37 |  |
| Chapter \$ | 9. Camera Features                                       |    |  |
| 9.1        | Device Scan Type                                         | 38 |  |
| 9.2        | TDI Stages                                               |    |  |
| 9.3        | Scan Direction                                           | 40 |  |
| 9.4        | Region of Interest                                       | 41 |  |
| 9.5        | Binning                                                  | 43 |  |
| 9.6        | Pixel Format                                             | 44 |  |
| 9.7        | Data ROI                                                 | 45 |  |
| 9.8        | Dual Band (HDR)                                          | 46 |  |
| 9.9        | Gain and Black Level                                     |    |  |
| 9.10       | Optical Black Clamp                                      |    |  |
| 9.11       | Optical Black Clamp Weight                               |    |  |
| 9.12       | LUT                                                      | 53 |  |
| 9.13       | Dark Signal Non-Uniformity Correction                    | 55 |  |
|            | 9.13.1 Generating and Saving User DSNU Correction Values |    |  |
| 9.14       | Photo Response Non-Uniformity Correction                 | 57 |  |
|            | 9.14.1 Generating and Saving User PRNU Correction Values | 58 |  |
| 9.15       | FPN Coefficients Control                                 | 59 |  |
| 9.16       | CXP Link Configuration                                   |    |  |
| 9.17       | Digital I/O Control                                      | 61 |  |
| 9.18       | Debounce                                                 | 63 |  |
| 9.19       | Temperature Monitor                                      | 64 |  |
| 9.20       | Status LED                                               | 64 |  |
| 9.21       | Test Pattern                                             | 65 |  |
| 9.22       | Reverse X                                                | 67 |  |
| 9.23       | Counter Control                                          | 68 |  |

| 9.24      | Timer Control        | 70 |
|-----------|----------------------|----|
| 9.25      | Device User ID       | 71 |
| 9.26      | Device Reset         | 71 |
| 9.27      | Field Upgrade        | 72 |
| 9.28      | User Set Control     | 72 |
| Chapter : | 10. Troubleshooting  | 74 |
| Appendix  | x A. Fleld Upgrade   | 75 |
| Appendix  | x B. LUT Download    | 76 |
| B.1       | Gamma Graph Download | 76 |
| B.2       | CSV File Download    | 78 |

### Tables

| Specifications of VTS-9K5X217                             |
|-----------------------------------------------------------|
| Channel Assignments for Micro-BNC Connector               |
| Pin Configurations for Power Input Receptacle             |
| Pin Configurations for Control Receptacle                 |
| XML Parameters related to Trigger Multiplier/Divider Mode |
| Maximum Allowed Line Rates (8 bit)                        |
| XML Parameters related to Device Scan Type                |
| XML Parameters related to Device Scan Type                |
| Maximum Allowed Frame Rates                               |
| The number of available TDI Stages per each band          |
| XML Parameters related to Scan Direction40                |
| XML Parameters related to ROI41                           |
| Maximum Line Rates by VTS-9K5X2 ROI Changes (8 bit)42     |
| XML Parameters related to Binning43                       |
|                                                           |

| Table 9-8  | XML Parameter related to Pixel Format                  |
|------------|--------------------------------------------------------|
| Table 9-9  | Pixel Format Values                                    |
| Table 9-10 | XML Parameters related to Data ROI45                   |
| Table 9-11 | XML Parameters related to Gain and Black Level51       |
| Table 9-12 | XML Parameters related to Optical Black Clamp52        |
| Table 9-13 | XML Parameters related to Optical Black Clamp Weight52 |
| Table 9-14 | XML Parameters related to LUT54                        |
| Table 9-15 | XML Parameters related to DSNU55                       |
| Table 9-16 | XML Parameters related to PRNU57                       |
| Table 9-17 | XML Parameters related to FPN Coefficients Control     |
| Table 9-18 | XML Parameters related to CXP Link Configuration60     |
| Table 9-19 | XML Parameters related to Digital I/O Control61        |
| Table 9-20 | XML Parameters related to Device Temperature64         |
| Table 9-21 | Status LED64                                           |
| Table 9-22 | XML Parameter related to Test Pattern65                |
| Table 9-23 | XML Parameter related to Reverse X                     |
| Table 9-24 | XML Parameters related to Counter Control (1)68        |
| Table 9-25 | XML Parameters related to Counter Control (2)69        |
| Table 9-26 | XML Parameters related to Timer Control70              |
| Table 9-27 | XML Parameter related to Device User ID71              |
| Table 9-28 | XML Parameter related to Device Reset71                |
| Table 9-29 | XML Parameters related to User Set Control             |

### Figures

| Figure 5-1  | Camera Block Diagram                           | 18 |
|-------------|------------------------------------------------|----|
| Figure 5-2  | Quantum Efficiency                             | 19 |
| Figure 5-3  | VTS-9K5X2 Mechanical Dimension                 | 20 |
| Figure 5-4  | VTS-9K5X2 Mechanical Dimension (with heatsink) | 21 |
| Figure 7-1  | VTS-9K5X2 Cameras' Back Panel                  | 25 |
| Figure 7-2  | Micro-BNC Connector                            | 26 |
| Figure 7-3  | Pin Assignments for Power Input Receptacle     | 27 |
| Figure 7-4  | Pin Assignments for Control Receptacle         | 28 |
| Figure 7-5  | Trigger/Strobe Circuit                         | 29 |
| Figure 8-1  | Trigger Mode = Off                             | 32 |
| Figure 8-2  | Trigger Mode = On                              | 33 |
| Figure 8-3  | Trigger Ratio = 0.5                            | 35 |
| Figure 9-1  | Scan Direction                                 | 40 |
| Figure 9-2  | Region of Interest                             | 41 |
| Figure 9-3  | Horizontal Binning (Sum)                       | 43 |
| Figure 9-4  | Effective Data ROI                             | 45 |
| Figure 9-5  | The Dual Band structure of the sensor          | 46 |
| Figure 9-6  | Errors depending on the directions of scan     | 47 |
| Figure 9-7  | Spatial Correction                             | 48 |
| Figure 9-8  | LUT Block                                      | 53 |
| Figure 9-9  | LUT at Gamma 0.5                               | 54 |
| Figure 9-10 | CXP Link Configuration                         | 60 |
| Figure 9-11 | User Output                                    | 62 |

| Figure 9-12 | Exposure Active Signal    |
|-------------|---------------------------|
| Figure 9-13 | Debounce                  |
| Figure 9-14 | Grey Horizontal Ramp65    |
| Figure 9-15 | Grey Diagonal Ramp        |
| Figure 9-16 | Grey Diagonal Ramp Moving |
| Figure 9-17 | Sensor Specific           |
| Figure 9-18 | Original Image            |
| Figure 9-19 | Reverse X Image           |
| Figure 9-20 | Timer Signal71            |
| Figure 9-21 | User Set Control          |

### Chapter 1. Precautions

#### General

#### Caution!

- Do not drop, disassemble, repair or alter the device. Doing so may damage the camera electronics and cause an electric shock.
- Do not let children touch the device without supervision.
- Stop using the device and contact the nearest dealer or manufacturer for technical assistance if liquid such as water, drinks or chemicals gets into the device.
- Do not touch the device with wet hands. Doing so may cause an electric shock.
- Make sure that the temperature of the camera does not exceed the temperature range specified in 5.2 Specifications. Otherwise the device may be damaged by extreme temperature.

#### Installation and Maintenance

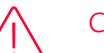

#### Caution!

- Do not install in dusty or dirty areas or near an air conditioner or heater to reduce the risk of damage to the device.
- Avoid installing and operating in an extreme environment where vibration, heat, humidity, dust, strong magnetic fields, explosive/corrosive mists or gases are present.
- Do not apply excessive vibration and shock to the device. This may damage the device.
- Avoid direct exposure to a high intensity light source. This may damage the image sensor.
- Do not install the device under unstable lighting conditions. Severe lighting change will affect the quality of the image produced by the device.
- Do not use solvents or thinners to clean the surface of the device. This can damage the surface finish.

#### Power Supply

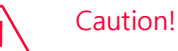

# Applying incorrect power can damage the camera. If the voltage applied to the camera is greater or less than the camera's nominal voltage, the camera may be damaged or operate erratically. Please refer to 5.2 Specifications for the camera's nominal voltage.

X Vieworks Co., Ltd. does NOT provide power supplies with the devices.

• Make sure the power is turned off before connecting the power cord to the camera. Otherwise, damage to the camera may result.

#### Cleaning the Sensor Surface

Avoid cleaning the surface of the camera's sensor if possible. If you have dust or foreign matter on the sensor surface that will not blow off, use a soft lint free cotton bud dampened with a small quantity of high quality lens cleaner. Because electrostatic discharge (ESD) can damage the sensor, you must use a cloth (e.g. cotton) that will not generate static during cleaning.

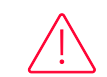

#### Avoid dust or foreign matter on the sensor surface.

The camera is shipped with a protective plastic seal on the camera front. To prevent collecting dust or foreign matter on the camera sensor, make sure that you always put the protective seal in place when there is no lens mounted on the camera. In addition, make sure to always point the camera downward when there is no protective seal on the camera front or no lens mounted.

#### Procedures for Cleaning the Sensor

If you have dust or foreign matter on the sensor surface, follow the procedures below to wipe off.

1. Remove a contaminant by using an ionizing air gun.

If this step does not remove the contaminant, proceed to the next step.

- *2.* Clean the contaminant on the sensor using one drop of lens cleaner on a non-fluffy cotton bud.
- *3.* Wipe the cotton bud gently in only one direction (either left to right or right to left). Avoid wiping back and forth with the same cotton bud to ensure that the contaminants are removed and not simply transferred to a new location on the sensor surface.
- 4. Mount a lens, set the lens at a smaller aperture (e.g. F8), and then acquire images under bright lighting conditions. Check the images on the monitor for dark spots or stripes caused by the contaminant. Repeat the steps above until there is no contaminant present.

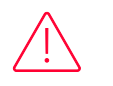

#### Caution!

If the sensor is damaged due to electrostatic discharge or the sensor surface is scratched during cleaning, the warranty is void.

### Chapter 2. Warranty Coverage

The following cases are excluded from warranty coverage:

- The manufacturer is not responsible for equipment failure due to service or modification by unauthorized manufacturers, agents, or technicians.
  - The manufacturer is not responsible for loss or damage to data due to operator negligence.
  - If the user uses the product for purposes other than its intended use, or damage or malfunction occurs due to excessive use or negligence.
  - When using incorrect power or not using under the usage conditions specified in the user manual.
- Natural disasters caused by lightning, earthquakes, fires, floods, etc.
- If a problem occurs due to replacement or modification of equipment parts and software without permission

If you have any product-related inquiries or require service, please contact the sales office or manufacturer. The warranty period is the period specified in the warranty when the product is sold and applies from the time the product is shipped.

### VIEWORKS

### Chapter 3. Compliance & Certifications

### 3.1 FCC Compliance

This equipment has been tested and found to comply with the limits for a Class A digital device, pursuant to part 15 of the FCC Rules. These limits are designed to provide reasonable protection against harmful interference when the equipment is operated in a commercial environment. This equipment generates, uses, and can radiate radio frequency energy and, if not installed and used in accordance with the instruction manual, may cause harmful interference to radio communications. Operation of this equipment in a residential area is likely to cause harmful interference in which case the user will be required to correct the interference at his own expenses.

#### 3.2 CE : DoC

EMC Directive 2014/30/EU EN 55032:2012 (Class A), EN 55024:2010 Class A

### 3.3 KC

#### KCC Statement

| Туре                        | Description                                                     |
|-----------------------------|-----------------------------------------------------------------|
| Class A                     | This device obtained EMC registration for office use (Class A), |
| (Broadcasting Communication | and may be used in places other than home. Sellers and/or users |
| Device for Office Use)      | need to take note of this.                                      |

### Chapter 4. Package Components

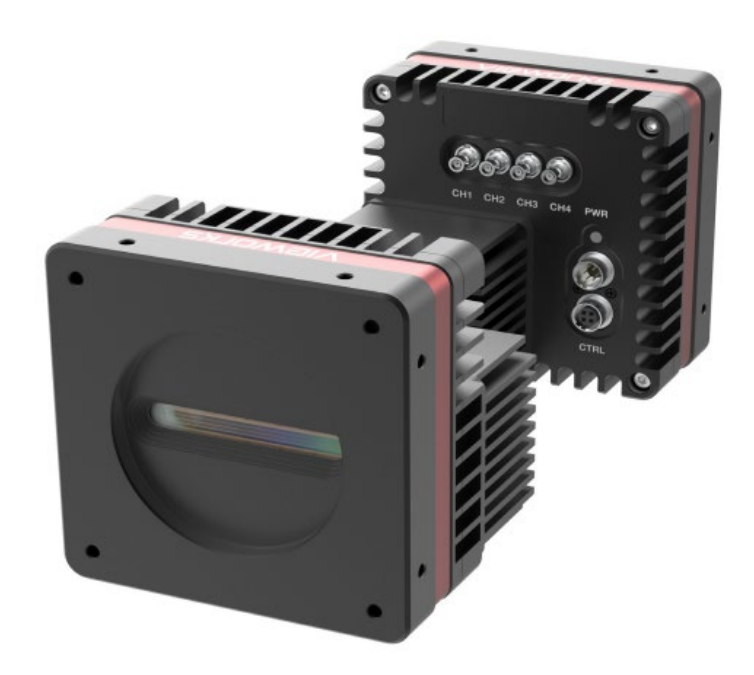

VTS-9K5X2-H550I-256 with M58 mount

### Chapter 5. Product Specifications

#### 5.1 Overview

The VTS-9K5X2-H550I-256 camera, the new Time Delayed Integration (TDI) camera with a Back-Side Illuminated (BSI) image sensor by charge domain CMOS technology, provides faster line rates and higher sensitivity than existing TDI cameras. With the state-of-the-art BSI sensor from Gpixel, the camera acquires images of 9k resolution with 256× higher sensitivity, and for higher than that, the camera also supports the HDR feature using both photosensitivie bands, 256 stages and 32 stages respectively. Featured with high speed and high sensitivity, the camera is ideal for demanding applications such as flat panel inspection, wafer inspection, printed circuit board inspection, and high-performance document scanning.

#### Main Features

- 9k TDI, BSI(Back-Side Illuminated), Charge-domain CMOS
- CoaXPress Interface up to 543 kHz at 50 Gbps using 4 CH
- Bidirectional Operation with up to 256 TDI Stages in a Single Band, or 32 TDI Stages in a Dual Band
- Advanced DSNU and PRNU Correction
- Strobe Output Control
- GenlCam Compatible XML based Control

#### Applications

- Semiconductor Inspection
- Printed Circuit Board Inspection
- Flat Panel Display Inspection
- Fluorescence Imaging

### 5.2 Specifications

Technical specifications for the VTS-9K5X2 cameras are as follows.

| Specification                |                | Single Band (No HDR)                                                           | Dual Band (HDR)             |  |
|------------------------------|----------------|--------------------------------------------------------------------------------|-----------------------------|--|
| Active Image( $H \times V$ ) |                | 9056 × 256                                                                     | 9056 × (256 + 32)           |  |
| Sensor T                     | уре            | High Speed CMOS TDI Image Sensor                                               |                             |  |
| Sensor                       |                | Gpixel GLT5009BSI                                                              |                             |  |
| Sensor S                     | ize (diagonal) | 45.36 mm × 1.28 mm                                                             | 45.36 mm × (1.28 + 0.16) mm |  |
| Pixel Size                   | ;              | 5.0 $\mu$ m × 5.0 $\mu$ m                                                      |                             |  |
| Interface                    | Э              | CoaXPress 2.0 (CXP-12, 4CH)                                                    |                             |  |
| Pixel Da <sup>-</sup>        | ta Format      | Mono 8/10/12 bit                                                               | Mono 8/10 bit               |  |
| TDLCL                        |                | 4/8/16/32/64/96/128/160/192/224/240/248/252/256                                |                             |  |
| IDI Stag                     | e              | OFF                                                                            | 2/4/8/16/24/28/30/32        |  |
| Trigger Synchronization      |                | Free-Run, External or CoaXPress 2.0                                            |                             |  |
| Min. Line Rate               |                | 30 kHz (8/10/12 bit)                                                           |                             |  |
| Max. Line Rate               |                | 543 kHz (8 bit) / 435 kHz (10 bit) / 300 kHz (12 bit)                          |                             |  |
| Throughput                   |                | 4.9 Gpixels                                                                    |                             |  |
| Gammo                        | Correction     | User Defined LUT (Look Up Table)                                               |                             |  |
| Black Le                     | vel Control    | -255 ~ 255 at 8 bit                                                            |                             |  |
| Gain Co                      | ontrol         | Analog Gain: ×2.0 ~ ×8.0 / Digital Gain: ×1.0 ~ ×32.0                          |                             |  |
|                              | External       | 12 ~ 24 VDC                                                                    |                             |  |
| Power                        | Dissipation    | Typ. 22.0W / Max. 25.0W                                                        |                             |  |
| PoCXP                        |                | 24 VDC, Minimum of Two PoCXP Cables Required                                   |                             |  |
| Environmental                |                | Ambient Operating: 0°C ~ 40°C (Housing: 10°C ~ 55°C),<br>Storage: -40°C ~ 70°C |                             |  |
| Compliance                   |                | CE, FCC, KC                                                                    |                             |  |
| Mechanical / Weight          |                | 90 mm $\times$ 90 mm $\times$ 80 mm, 800 g                                     |                             |  |
| API SDK                      |                | Vieworks Imaging Solution 7.x                                                  |                             |  |

Table 5-1 Specifications of VTS-9K5X2

### 5.3 Camera Block Diagram

VTS-9K5X2 consists of three printed circuit boards (PCB), and its block diagram is shown below.

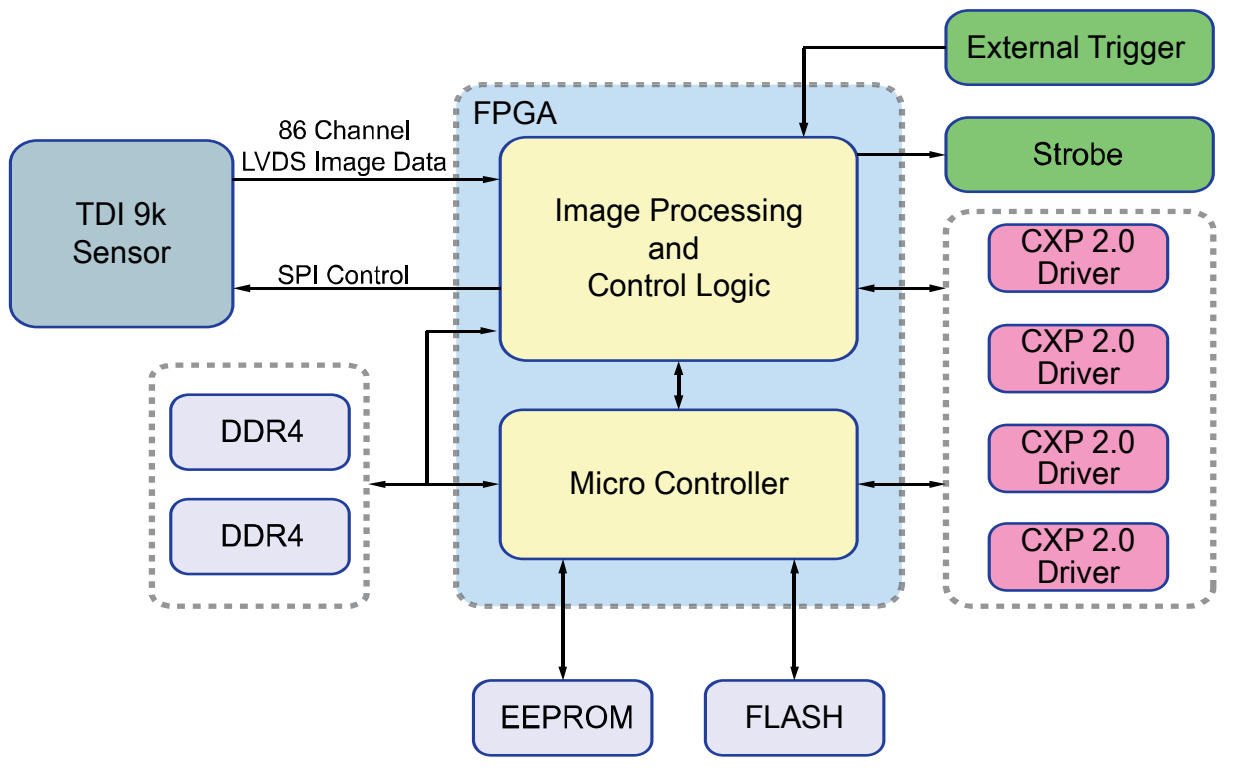

Figure 5-1 Camera Block Diagram

### 5.4 Quantum Efficiency

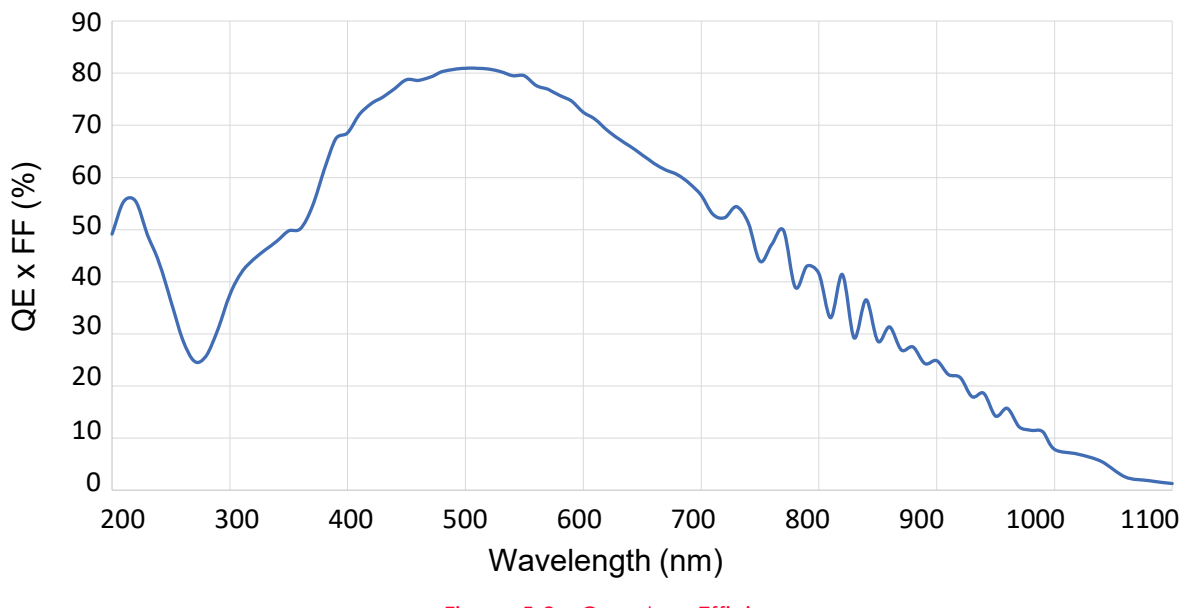

The following graphs show the quantum efficiency for the VTS-9K5X2.

Figure 5-2 Quantum Efficiency

### 5.5 Mechanical Specification

The camera dimensions in millimeters are shown in the following figure.

#### VTS-9K5X2 (Camera)

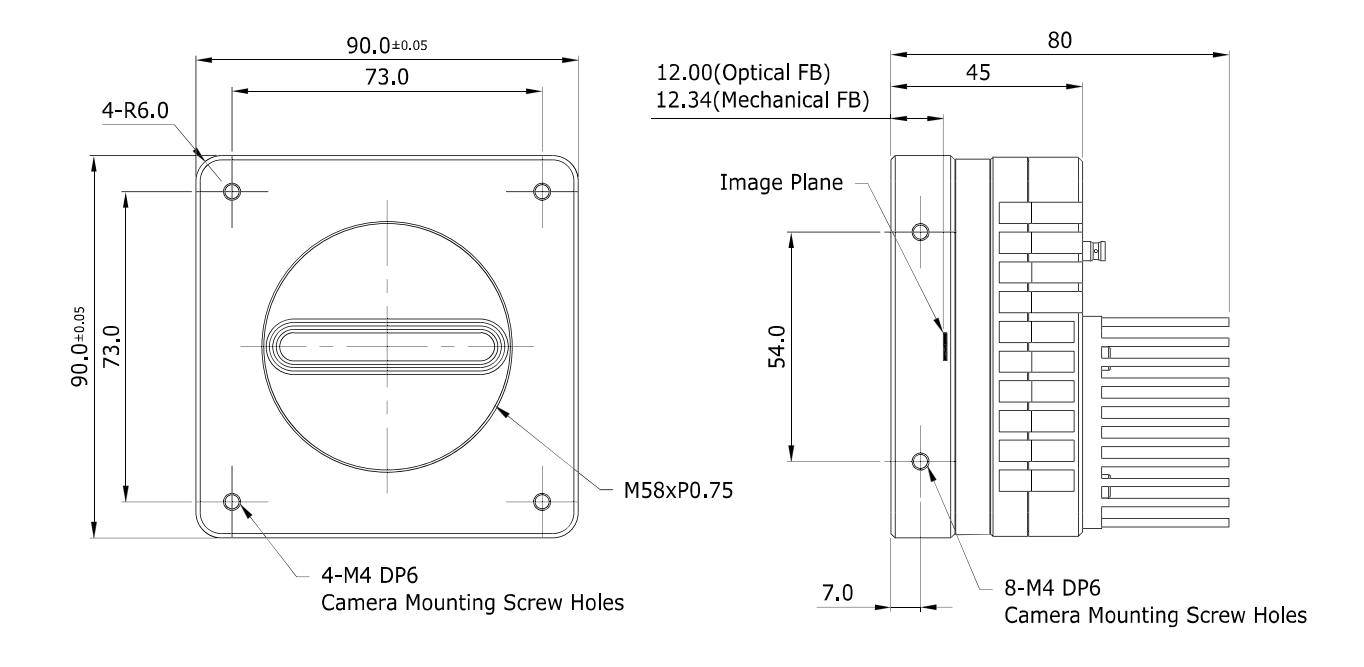

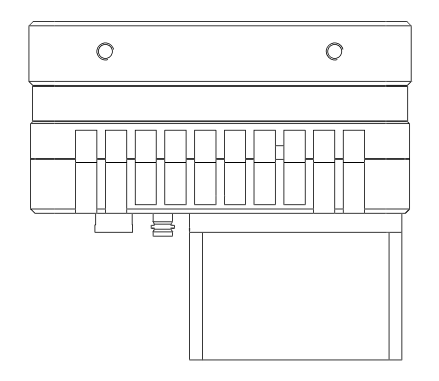

Figure 5-3 VTS-9K5X2 Mechanical Dimension

VTS-9K5X2 (Camera with two additional Heatsinks)

\*Heatsink size: 87mm x 39.5mm x 78.5mm (x 2sets)

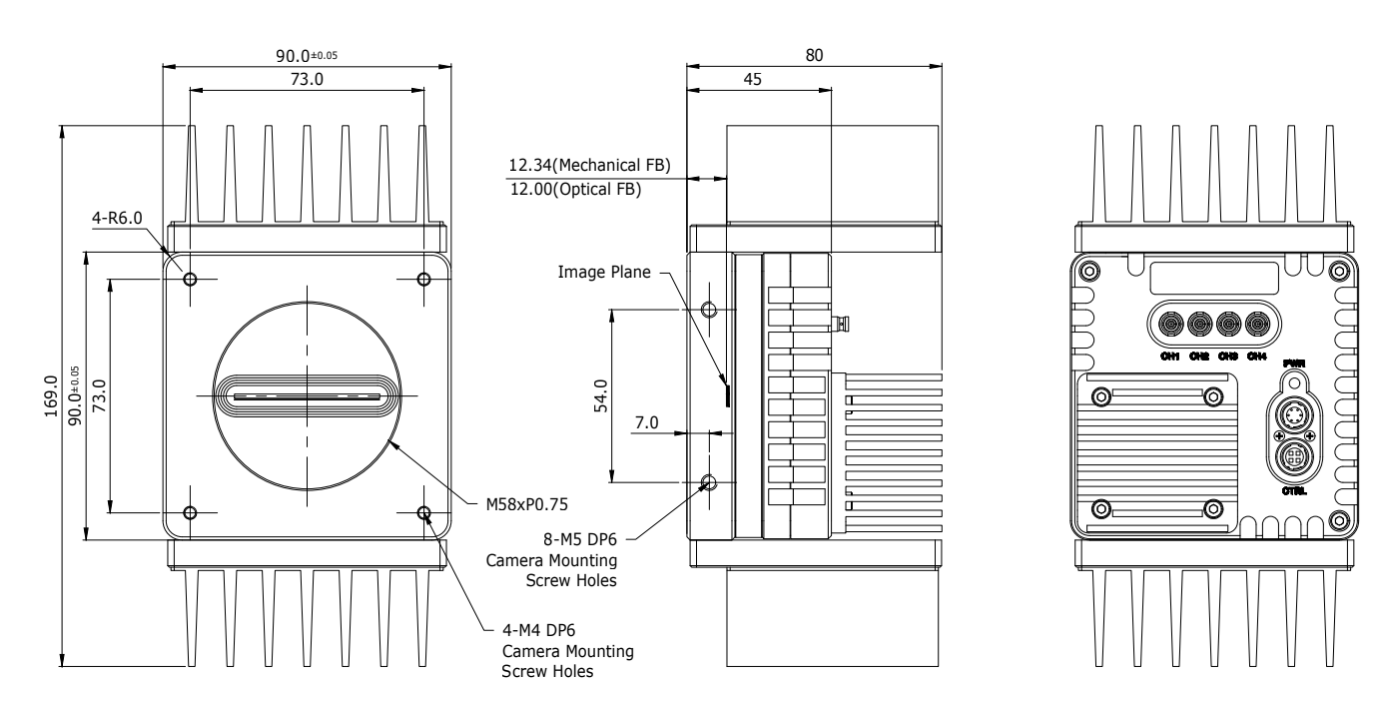

Figure 5-4 VTS-9K5X2 Mechanical Dimension (with heatsink)

### 5.5.1 Camera Mounting and Heat Dissipation

You must mount the camera on a heat dissipation structure to maintain the temperature of the camera housing at 50°C or less. Given the low power consumption of the VTS series camera, its housing temperature during operation will generally stay within the specified limits. However, overheating can occur if heat dissipation is restricted or if the camera is mounted on a severe environment. It is recommended to follow the general guidelines below when you mount the camera.

- In all cases, you should monitor the temperature of the camera housing and make sure that the temperature does not exceed 50°C. You can monitor the internal temperature of the camera by using the Device Temperature parameter.
- If your camera is mounted on a metal component in your system, this may provide sufficient heat dissipation.

### Chapter 6. Connecting the Camera

The following instructions assume that you have installed a CoaXPress 2.0 Frame Grabber (hereinafter 'CXP-12 Frame Grabber') in your computer including related software. The procedure below also assumes that you may attempt to configure a link between a camera and CXP-12 Frame Grabber by using four coax cables. For more detailed information, refer to your CXP-12 Frame Grabber User Manual.

To connect the camera to your PC, follow the steps below.

- *1.* Make sure that the power supply is not connected to the camera and your computer is turned off.
- 2. Plug one end of a coax cable into the CH1 of the CXP connector on the camera and the other end of the coax cable into the CH1 of the CXP-12 Frame Grabber in your computer. Then, connect the CH2, CH3 and CH4 of the CXP connector on the camera to the CH2, CH3 and CH4 of the CXP-12 Frame Grabber respectively using the other three coax cables.
  - Connect the plug of the power adapter to the power input receptacle on the camera.
  - Plug the power adapter into a working electrical outlet.

The power adapter isn't necessary to be connected if using Power over CoaXPress.

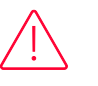

#### Caution!

To power a camera via PoCXP Frame Grabber, you must connect both the CH1 and CH2 channels of the camera to their respective connectors on the CXP-12 Frame Grabber.

*3.* Verify all the cable connections are secure.

### 6.1 Precaution to Center the Image Sensor

- Users do not need to center the image sensor as it is adjusted as factory default settings.
- When you need to adjust the center of the image sensor, please contact your local dealer or the manufacturer for technical assistance.

### 6.2 Installing Vieworks Imaging Solution

You can download the Vieworks Imaging Solution at <u>http://vision.vieworks.com</u>. You should perform the software installation first and then the hardware installation.

### Chapter 7. Camera Interface

### 7.1 General Description

As shown in the following figure, three types of connectors and a status indicator LED are located on the back of the camera and have the functions as follows:

① CoaXPress Connector:

transmits video data and controls the camera.

- 2 Status LED:
- ③ 6-pin Power Input Receptacle:
- ④ 4-pin Control Receptacle:

supplies power to the camera.

inputs external trigger signals and outputs strobe signals.

displays power status and operation mode.

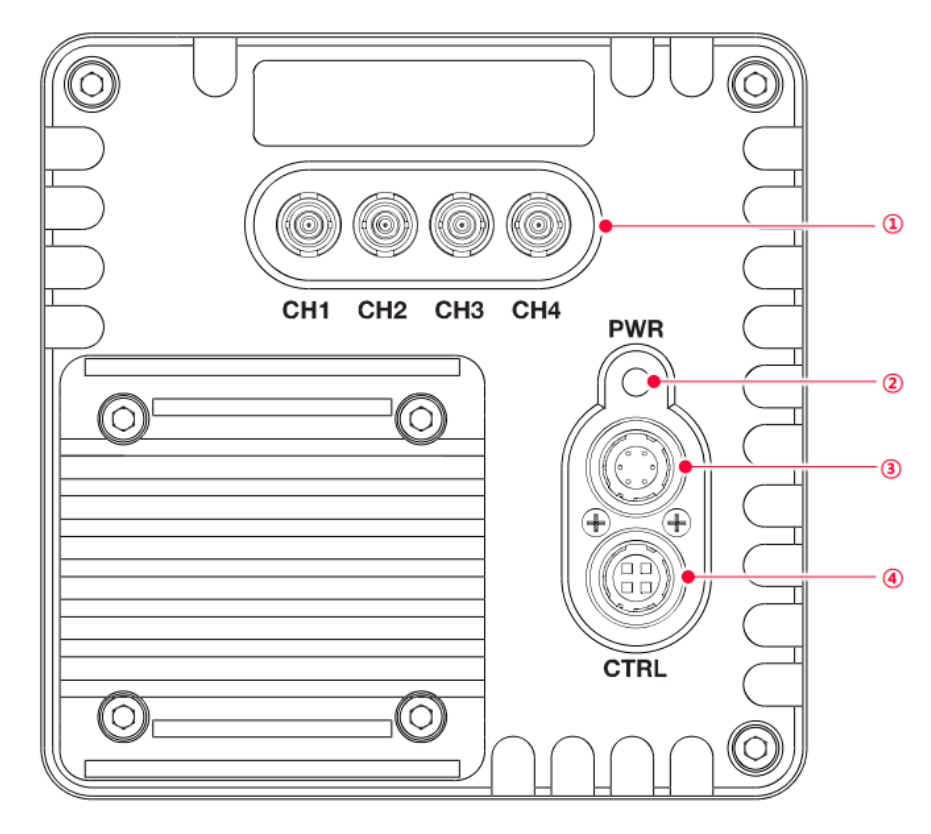

Figure 7-1 VTS-9K5X2 Cameras' Back Panel

#### 7.2 CoaXPress Connector

CoaXPress protocol includes an automatic link detection mechanism (Plug and Play) to correctly detect the camera to the CXP-12 Frame Grabber connection. The connection between the camera and CXP-12 Frame Grabber uses a coax (also known as 'coaxial') cable and provides up to 12.5 Gbps bit rate per cable.

#### 7.2.1 Micro-BNC Connector

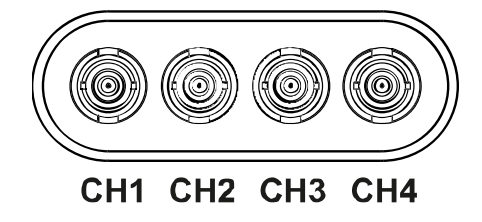

Figure 7-2 Micro-BNC Connector

The CoaXPress connector on the VTS-9K5X2 cameras comply with the CoaXPress standard, and the following table shows the channel assignments.

| Channel | Max. Bit Rate per Coax | Туре                 | PoCXP Compliant |
|---------|------------------------|----------------------|-----------------|
| CH1     | 12.5 Gbps              | Master Connection    | Yes             |
| CH2     | 12.5 Gbps              | Extension Connection | Yes             |
| CH3     | 12.5 Gbps              | Extension Connection | No              |
| CH4     | 12.5 Gbps              | Extension Connection | No              |

Table 7-1 Channel Assignments for Micro-BNC Connector

### Note:

When you connect a camera to a CXP-12 Frame Grabber using coax cables, make sure to connect the cables to their correct channels. If you connect the CH1 of the CXP connector on the camera to a channel other than CH1 of the CXP-12 Frame Grabber, the camera may not transmit images properly or the communication between the computer and camera may fail.

### 7.3 Power Input Receptacle

The power input receptacle is a Hirose 6-pin connector (part # HR10A-7R-6PB). The pin assignments and configurations are as follows:

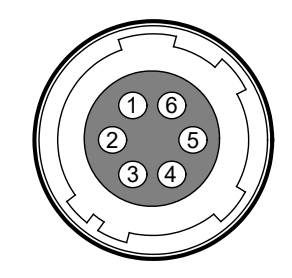

Figure 7-3 Pin Assignments for Power Input Receptacle

| Pin Number | Signal    | Туре  | Description    |
|------------|-----------|-------|----------------|
| 1, 2, 3    | + 12 VDC  | Input | DC Power Input |
| 4, 5, 6    | DC Ground | Input | DC Ground      |

Table 7-2 Pin Configurations for Power Input Receptacle

### Note:

- A recommended mating connector for the Hirose 6-pin connector is the Hirose 6-pin plug (part # HR10A-7P-6S) or the equivalent.
- It is recommended that you use the power adapter, which has at least 3 A current output at 12 VDC ±10% voltage output (You need to purchase a power adapter separately.).

#### Precaution for Power Input

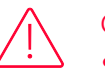

#### Caution!

- Make sure the power is turned off before connecting the power cord to the camera. Otherwise, damage to the camera may result.
- If the voltage applied to the camera is greater than specified in the specifications, damage to the camera may result.
- Make sure not to use the PoCXP and the power adapter together.

### 7.4 Control I/O Receptacle

The control I/O receptacle is a Hirose 4-pin connector (part # HR10A-7R-4S) and consists of an external trigger signal input and strobe output ports. The pin assignments and configurations are as follows:

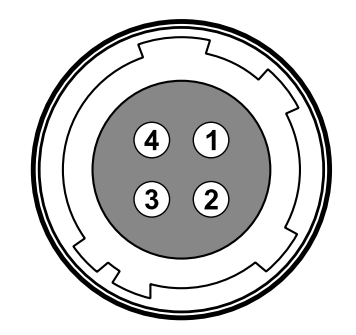

Figure 7-4 Pin Assignments for Control Receptacle

| Pin Number | Signal               | Туре   | Description                                 |
|------------|----------------------|--------|---------------------------------------------|
| 1          | Trigger Input        | Input  | 3.3 V ~ 5.0 V TTL input                     |
| 2          | Scan Direction Input | Input  | 3.3 V ~ 5.0 V TTL input                     |
| 3          | DC Ground            | -      | DC Ground                                   |
| 4          | Strobe Out           | Output | 3.3 V TTL Output<br>Output resistance: 47 Ω |

 Table 7-3
 Pin Configurations for Control Receptacle

#### Note:

A recommended mating connector for the Hirose 4-pin connector is the Hirose 4-pin plug (part # HR10A-7P-4P) or the equivalent.

### 7.5 Trigger/Strobe Circuit

The following figure shows trigger signal input and TDI direction signal input circuit of the 4-pin connector. Transmitted trigger signal and TDI direction signal is applied to the internal circuit through a CMOS buffer with a good noise margin. The minimum trigger width that can be recognized by the camera is 1  $\mu$ s. If transmitted trigger signal is less than 1  $\mu$ s, the camera will ignore the trigger signal. An external trigger and TDI direction circuit example is shown below.

The strobe output signal comes out through a 3.3 V output level of Line Driver IC. A pulse width of the signal is synchronized with a Line Start trigger (shutter) of the camera.

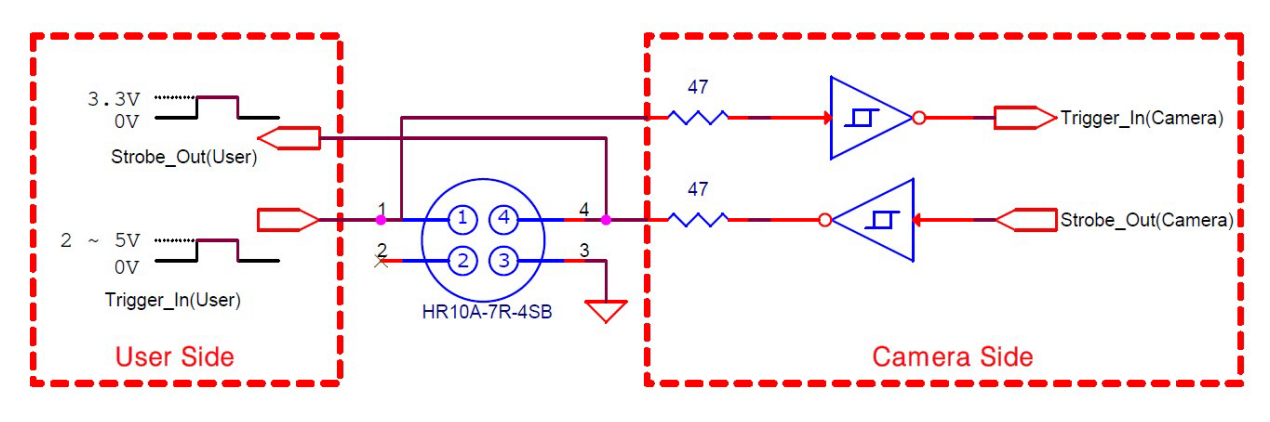

Figure 7-5 Trigger/Strobe Circuit

### Chapter 8. Acquisition Control

This chapter provides detailed information about the following elements involved with the image acquisition.

- Acquisition Start/Stop commands and Acquisition Mode parameter
- Line Start trigger
- Line Rate control
- Exposure Mode

### 8.1 Acquisition Start/Stop Commands and Acquisition Mode

The Acquisition Start command prepares the camera to acquire images. The camera cannot acquire images unless an Acquisition Start command has first been executed.

Executing an Acquisition Stop command terminates the camera's ability to acquire images.

A parameter called the Acquisition Mode has a direct bearing on how the Acquisition Start command operates. The VTS-9K5X2 cameras only support Continuous for the Acquisition Mode parameter.

The Acquisition Start command will remain in effect until you execute the Acquisition Stop command. Once an Acquisition Stop command has been executed, the camera will not be able to acquire images until a new Acquisition Start command is executed.

### 8.2 Line Start Trigger

The Trigger Selector parameter is used to select a type of trigger and only the Line Start trigger is available on the VTS-9K5X2 cameras. The Line Start trigger is used to begin line acquisition. Line Start trigger signals can be generated within the camera or may be applied externally by setting the Trigger Source parameter to Line0 or LinkTrigger0. If a line start trigger signal is applied to the camera, the camera will begin to acquire images.

#### 8.2.1 Trigger Mode

The main parameter associated with the line start trigger is the Trigger Mode parameter. The Trigger Mode parameter for the line start trigger has two available settings: Off and On.

#### Trigger Mode = Off

When the Trigger Mode parameter is set to Off, the camera will generate all required line start trigger signals internally, and you do not need to apply line start trigger signals to the camera. With the Trigger Mode set to Off, the camera will automatically generate a line start trigger signal whenever it receives an Acquisition Start command. The camera will automatically do this until executing an Acquisition Stop command.

### Free-Run

1

When you set the Trigger Mode parameter to Off, the camera will generate all required trigger signals internally. When the camera is set this way, it will constantly acquire images without any need for triggering by the user. This use case is commonly known as "free-Run".

The rate at which the line start trigger signals are generated may be determined by the camera's Acquisition Line Rate parameter.

- If the parameter is set to a value less than the maximum allowed line rate with the current camera settings, the camera will acquire images at the rate specified by the parameter setting.
- If the parameter is set to a value greater than the maximum allowed line rate with the current camera settings, the camera will acquire images at the maximum allowed line rate.

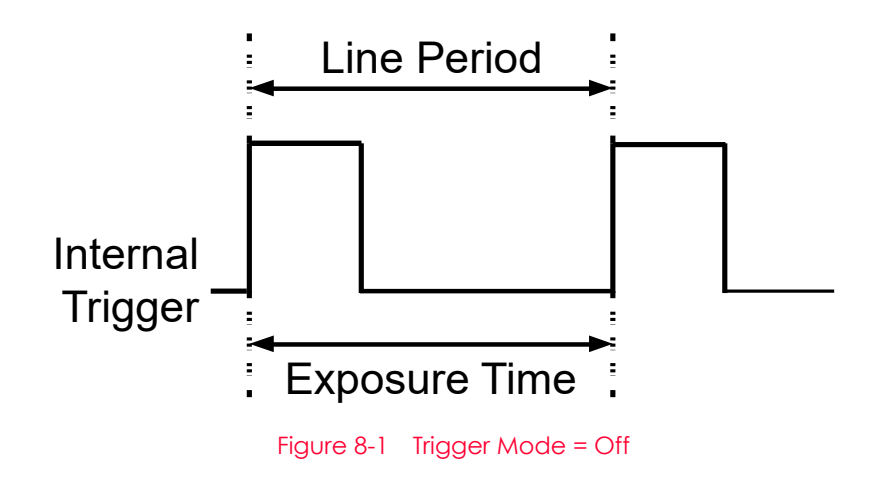

#### Trigger Mode = On

When the Trigger Mode parameter is set to On, you must apply a line start trigger signal to the camera each time you want to begin an image acquisition. The Trigger Source parameter specifies the source signal that will act as the line start trigger signal.

The available settings for the Trigger Source parameter are:

- Line0: You can apply a line start trigger signal to the camera by injecting an externally generated electrical signal (commonly referred to as a hardware or external trigger signal) into the Control I/O Receptacle on the camera. Refer to 7.5 Trigger/Strobe Circuit for more information.
- LinkTrigger0: You can apply a line start trigger signal via CH1 of the CXP Frame Grabber. For more information, refer to your CXP Frame Grabber User Manual.

If the Trigger Source parameter is set, you must also set the Trigger Activation parameter. The available settings for the Trigger Activation parameter are:

- Rising Edge: Specifies that a rising edge of the electrical signal will act as the line start trigger.
- Falling Edge: Specifies that a falling edge of the electrical signal will act as the line start trigger.
- Any Edge: Specifies that both rising and falling edges of the electrical signal will act as the line start trigger.

When the Trigger Mode parameter is set to On, the camera's line rate can be controlled by manipulating the external trigger signal. At this point, it is important that you do not attempt to trigger images at a rate that is greater than the maximum allowed.

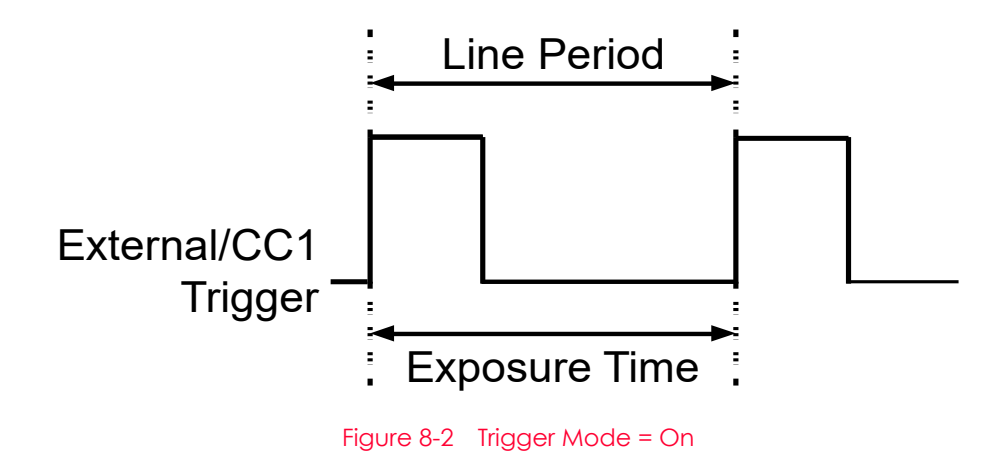

### 8.2.2 Using an External/CoaXPress Trigger Signal

If the Trigger Mode parameter is set to On and the Trigger Source parameter is set to LinkTriggerO, you must apply an external or CoaXPress trigger signal to the camera to begin image acquisition.

To apply trigger signals via CH1 of the CXP Frame Grabber, you must set the Trigger Source parameter to LinkTrigger0. At that point, each time a proper CoaXPress trigger signal is applied to the camera by using the APIs provided by a CXP Frame Grabber manufacturer, the line start trigger signal will be applied to the camera.

For more information, refer to your CXP Frame Grabber User Manual.

- To apply trigger signals via hardware (external), you must set the Trigger Source parameter to Line0. At that point, each time a proper electrical signal is applied to the camera, an occurrence of the line start trigger signal will be recognized by the camera.
- A rising edge and/or a falling edge of the external or CoaXPress signal can be used to trigger image acquisition. The Trigger Activation parameter is used to select rising edge and/or falling edge triggering.
- When the camera is operating under control of an external or CoaXPress signal, the period of trigger signal will determine the rate at which the camera is acquiring images:

Line Rate(Hz) =  $\frac{1}{\text{External/CoaXPress signal period in seconds}}$ 

For example, if you are operating a camera with an external trigger signal period of 20  $\mu$ s (0.00002 s):

So in this case, the line rate is 50 kHz.

#### 8.2.3 Trigger Multiplier/Divider

With the Trigger Multiplier or Trigger Divider, you can modulate the period of the external trigger signal as desired. For example, if you supply the external trigger signal into the camera's I/O receptacle using the conveyor's encoder, the number of output pulses per revolution of the encoder is fixed. In this situation, you can modulate the period of the trigger signal received from the camera on the Trigger Multiplier or the Trigger Divider in the following manner, to match the pitch of the image in vertical direction.

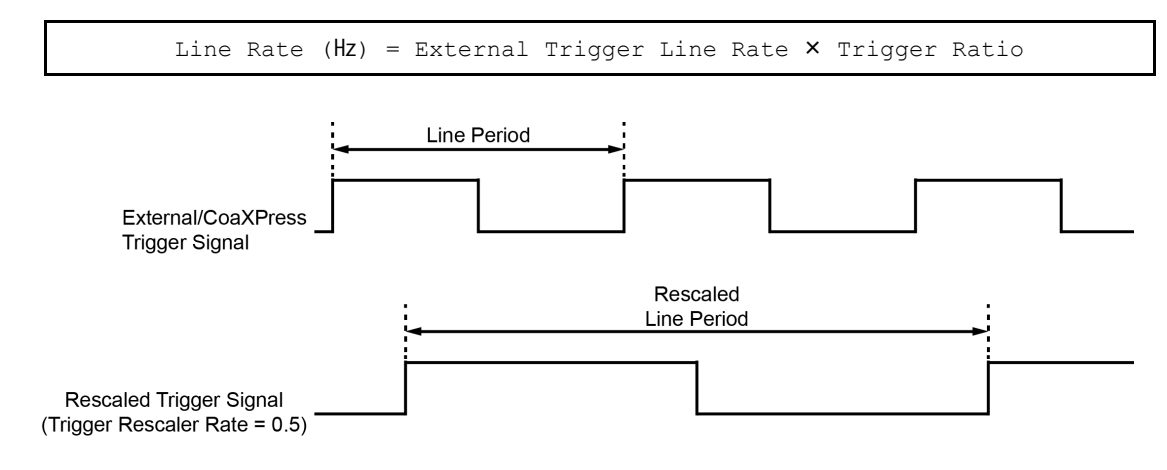

Figure 8-3 Trigger Ratio = 0.5

The XML parameters related to Trigger Multiplier or Trigger Divider are as follows.

| XML Parame             | ters                          | Value                                                                                   | Description                                                    |  |  |
|------------------------|-------------------------------|-----------------------------------------------------------------------------------------|----------------------------------------------------------------|--|--|
|                        | Trigger Multiplier            | 1 - 1024                                                                                | Sets the trigger rescaler rate for converting trigger signals. |  |  |
| Acquisition<br>Control | Trigger Divider               | 1 - 1024                                                                                | Sets the trigger rescaler rate for converting trigger signals. |  |  |
|                        | Trigger Ratio                 | 0.000977 - 1024                                                                         | Sets the trigger rescaler rate for converting trigger signals. |  |  |
|                        | TriggerRescaler<br>FilterSize | Sets the rescaler filter factor to decrease the jitter of the external trigger signals. |                                                                |  |  |
|                        |                               | SIZE16                                                                                  | Sets the rescaler filter factor to 16.                         |  |  |
|                        |                               | SIZE32                                                                                  | Sets the rescaler filter factor to 32.                         |  |  |
|                        |                               | SIZE64                                                                                  | Sets the rescaler filter factor to 64.                         |  |  |
|                        |                               | SIZE128                                                                                 | Sets the rescaler filter factor to 128.                        |  |  |
|                        |                               | SIZE256                                                                                 | Sets the rescaler filter factor to 256.                        |  |  |
|                        |                               | SIZE512                                                                                 | Sets the rescaler filter factor to 512.                        |  |  |

Table 8-1 XML Parameters related to Trigger Multiplier/Divider Mode

### (i)

Note:

When using Multiplier and Divider, the trigger signal must be input three times initially for the set value to be applied properly. Image acquisition and strobe output are delayed until the set value is applied

### 8.3 Maximum Allowed Line Rate

In general, the maximum allowed acquisition line rate on the camera may be limited by the following factor:

- The maximum allowed bit rate per cable and the number of CXP Link Configurations
- When the maximum allowed bit rate per cable is set to a high value (e.g., CXP6 supports up to 6.25 Gbps and CXP12 supports up to 12.5 Gbps), it will take less time to transfer acquired images from the camera to the CXP Frame Grabber in your computer.
- When the camera is set for a CXP Link Configuration that uses more channels, it can typically transfer data out of the camera faster. So, if the camera is set for a higher bit rate and number of channels, it will typically have a much higher maximum allowed line rate than when it is set for a lower bit rate and number of channels.

|  | The | maximum | allowed | line rates | of the | VTS-9K5X2 | cameras | are as | follows: |
|--|-----|---------|---------|------------|--------|-----------|---------|--------|----------|
|--|-----|---------|---------|------------|--------|-----------|---------|--------|----------|

| CXP Link Configuration | Maximum Line Rate at Full Resolution |
|------------------------|--------------------------------------|
| CXP6 × 4               | 271.5 kHz                            |
| CXP10 × 4              | 452.5 kHz                            |
| CXP12 × 4              | 543 kHz                              |

 Table 8-2
 Maximum Allowed Line Rates (8 bit)

#### Increasing the Maximum Allowed Line Rate

You may find that you would like to acquire line images at a rate higher than the maximum allowed with the camera's current settings. In this case, you must adjust one or more of the factors that can influence the maximum allowed line rate and then check to see if the maximum allowed line rate has increased.

- The time that it takes to transmit line images out of the camera is the main limiting factor on the line rate. You can decrease the line transmission time (and thus increase the maximum allowed line rate) by doing one or more of the following:
  - Use an 8 bit pixel data format rather than 12 bit pixel format. Images with fewer bits per pixel will take less time to transmit.
  - Use a smaller length of ROI. Decreasing the length of ROI means that the camera has less data to transmit and therefore the transmission time will decrease.
  - Use a CXP Link Configuration with a higher bit rate and number of channels.
#### 8.4 Recommended Steps to Correct

Normally, differences may occur in output images, if sensor-related settings among camera's settings such as pixel format, speed, and the number of Stage are changed. Therefore, it is important to perform the correction in consideration of the camera's settings and environment as needed. Unlike existing VTS cameras, VTS-9K5X2 additionally supports automatic-adjustment function for black level, BlackLevelCalibrationAuto, and a correction function for pixel values depending on temperature changes, OpticalBlackClampCalibration, for optimal image quality. Under normal conditions, it is recommended to perform the correction in the following order:

- 1. Set the pixel format, line rate, and TDI Stage according to the conditions of use.
- 2. Create a dark environment where no light enters the camera.
- *3.* Execute BlackLevelCalibrationAuto while the image is being output.
- 4. Make the OpticalBlackClamp parameter On and execute OpticalBlackClampCalibration.
- 5. Proceed the DSNU correction.

It is recommended to renew the correction in the following cases, when changing the camerarelated settings possible to affect sensor's output conditions:

- When the line rate changes more than 10 kHz
- When a temperature changes more than 7 degrees
- When an analog gain changes
- When a pixel format changes
- When the number of Stages changes

#### Note:

When using the sensor of VTS-9K5X2 on higher line rates than 470 kHz at 8 bit or 10 bit, horizontal-noise patterns may occur at some line rates due to the sensor's characteristics. Refer to 9.11 Optical Black Clamp Weight for more information.

# Chapter 9. Camera Features

### 9.1 Device Scan Type

The VTS-9K5X2 cameras have two different operation modes: Areascan and Linescan. If the DeviceControl parameter is set to Areascan, the camera will operate as an area scan camera using the pixel-array as the numbers of Stages selected on TDI Stage. This mode is useful for aligning the camera to your target object. If the DeviceControl parameter is set to Linescan, the camera will operate as a line scan camera.

The commands related to the DeviceControl are as follows.

| XML Parameters |                 | Value    | Description                               |
|----------------|-----------------|----------|-------------------------------------------|
|                | Daviaasaanturaa | Areascan | Operates the camera in the Areascan Mode. |
| DeviceControl  | Devicescantype  | Linescan | Operates the camera in the Linescan mode. |
|                |                 |          |                                           |

 Table 9-1
 XML Parameters related to Device Scan Type

On the Areascan mode, the XML parameters related to a height size of an images are as follows.

| XML Parameters       |        | Value        | Description                                                                              |
|----------------------|--------|--------------|------------------------------------------------------------------------------------------|
| ImageFormatControl   | Height | 32 ~ 16384   | Sets the Height value in the Areascan mode<br>Available to set in multiples of TDIStages |
| AcquisitionFrameRate | -      | -            | Sets the Frame Rate value in the Areascan mode                                           |
| Exposure Time        | -      | 10~50,000 µs | Sets the Exposure Time value in the Areascan mode                                        |

 Table 9-2
 XML Parameters related to Device Scan Type

The maximum frame rate available to be output on the Areascan mode differs depending on the set TDI Stage and Exposure Time. The maximum Exposure Time available to be set is 1,000  $\mu$ s at 10 bit, and the maximum frame rate according to TDI Stage is as follows.

| TDI Stage | Maximum Frame Rate at Full Resolution |
|-----------|---------------------------------------|
| 256 stage | 1,664 fps                             |
| 128 stage | 3,274 fps                             |

Table 9-3 Maximum Allowed Frame Rates

#### 9.2 TDI Stages

In the Linescan mode, the parameters of TDI Stages are used to determine the number of integration stages used by the camera. The sensor of VTS-9K5X2 consists of two bands, Band1 and Band2. The cumulative number of Stage of Band1 and Band2 is configurable by setting the TDI Stage and TDI Stage2 parameters. For example, if the TDI Stage parameter of Band1 is set to 256 and the parameter of Band2 is 32, the camera will acquire 2 of images with different sensitivity of 8 times.

|                                        |  |  |  |  | Pix | el Array1: TDI 256stage (5um x 9 | 288) |  |  |  |  |  |  |  |
|----------------------------------------|--|--|--|--|-----|----------------------------------|------|--|--|--|--|--|--|--|
|                                        |  |  |  |  |     |                                  |      |  |  |  |  |  |  |  |
| Pixel Array2: TDI 32stage (5um x 9288) |  |  |  |  |     |                                  |      |  |  |  |  |  |  |  |

The XML parameter related to setting TDI Stage and the number of TDI Stage available to set per a band are as follows.

| Band              | The Number of Available TDI Stage               |
|-------------------|-------------------------------------------------|
| TDIStages (Band1) | 4/8/16/32/64/96/128/160/192/224/240/248/252/256 |
| TDIStage2 (Band2) | Off/2/4/8/16/24/28/30/32                        |

Table 9-4 The number of available TDI Stages per each band

#### ) Note:

The position where sensor's accumulation starts is as follows according to stage and scan direction:

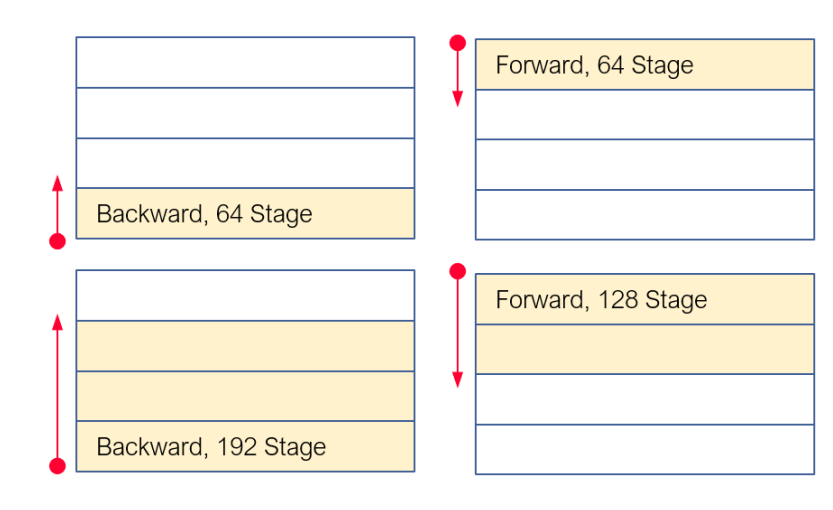

#### 9.3 Scan Direction

In the Linescan mode, the Scan Direction parameter is used to select the image sensor's scan direction. You need to set the Scan Direction parameter to Forward if the object being imaged will pass the top of the camera, and then pass the bottom of the camera. On the contrary, you need to set the Scan Direction parameter to Backward if the object being imaged will pass the bottom of the camera, and then pass the top of the camera. When you set the Scan Direction parameter to Line 1, you can also select the scan direction by injecting an externally generated electrical signal (Low = Forward, High = Reverse) into the pin 2 of the Control I/O receptacle on the camera.

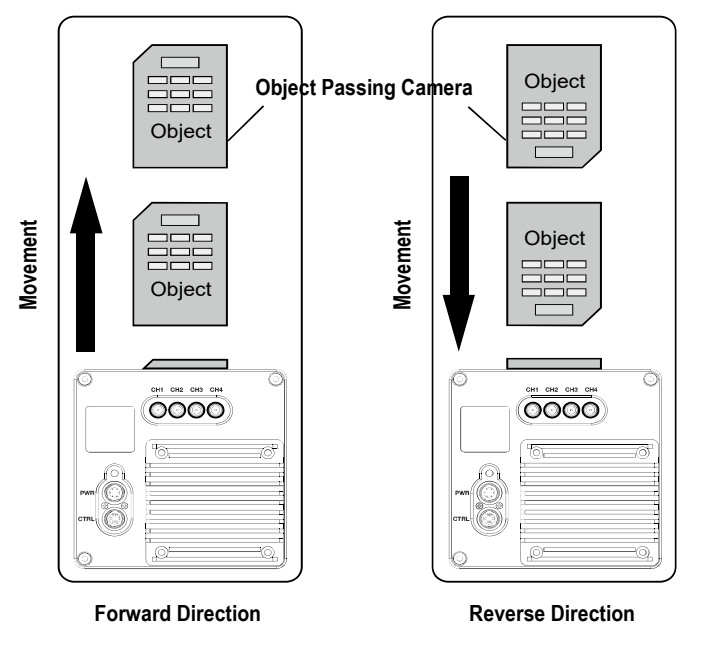

| Figure   | 9-1        | Scan  | Direction |
|----------|------------|-------|-----------|
| i igui c | <b>/</b> 1 | JCurr | Direction |

| XML Parameters     |                   | Value    | Description                                          |
|--------------------|-------------------|----------|------------------------------------------------------|
| ImageFormatControl | Scan<br>Direction | Forward  | Scans images in the forward direction.               |
|                    |                   | Backward | Scans images in the backward direction.              |
|                    |                   | Line 1   | Controls the direction depending on external signals |

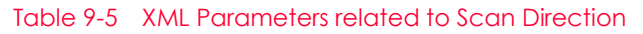

When you set the Scan Direction parameter to Backward in the Area mode, you can acquire vertically flipped images.

#### 9.4 Region of Interest

The Region of Interest (ROI) feature allows you to specify a portion of the sensor lines. During operation, only the pixel information from the specified portion of the lines is read out of the sensor and transmitted from the camera to the frame grabber.

The ROI is referenced to the left end of the sensor array. The location and size of the ROI is defined by declaring the Offset X and Width settings. For example, suppose that you set the Offset X parameter to 24 and the Width parameter to 161 as shown in the figure below. With these settings, the camera will read out and transmit pixel values for pixels 24 through 184.

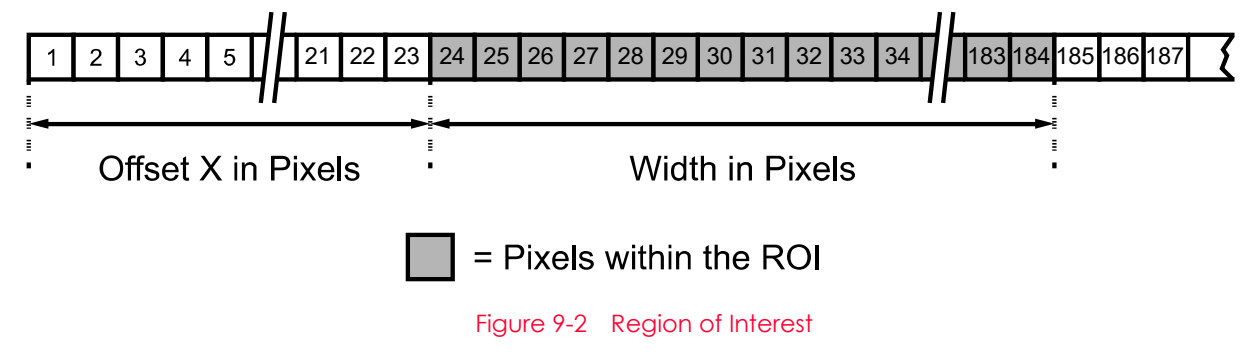

The XML parameters related to ROI on the Line scan mode are as follows.

| XML Paramete | rs      | Value <sup>†</sup> | Description                                                  |
|--------------|---------|--------------------|--------------------------------------------------------------|
|              | Width   | 256-9056           | Sets the Width of the Image ROI.                             |
| ImageFormat  | OffsetX | -                  | Sets the horizontal offset from the origin to the Image ROI. |
| Connor       | OffsetY | 0                  | Sets the vertical offset from the origin to the Image ROI.   |

t: The unit for all parameters in this table is pixel.

 Table 9-6
 XML Parameters related to ROI

You can change the size of ROI by setting the Width parameters in the Image Format Control category. You can also change the position of the ROI origin by setting the Offset X parameter. Make sure that the Width + Offset X value is less than the Width Max value. You must set the size of the ROI first, and then set the Offset values since the Width parameter is set to its maximum value by default.

- The Width parameter must be set to a multiple of 32.
- The minimum allowed setting values for the ROI Width is 32.

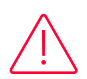

#### Caution!

When you change the Image ROI settings after executing the Acquisition Start command, the camera may acquire abnormal images. Change the Image ROI settings after executing the Acquisition Stop command.

On the VTS-9K5X2 camera, the maximum allowed line rates depending on ROI changes are shown

| below. |     |           |            |            |
|--------|-----|-----------|------------|------------|
| Width  | СХР | 1 Channel | 2 Channels | 4 Channels |
|        | 6   | 608 kHz   | 608 kHz    | 608 kHz    |
| 256    | 10  | 608 kHz   | 608 kHz    | 608 kHz    |
|        | 12  | 608 kHz   | 608 kHz    | 608 kHz    |
|        | 6   | 300 kHz   | 600 kHz    | 608 kHz    |
| 2016   | 10  | 480 kHz   | 608 kHz    | 608 kHz    |
|        | 12  | 600 kHz   | 608 kHz    | 608 kHz    |
|        | 6   | 202.5 kHz | 405.1 kHz  | 608 kHz    |
| 3008   | 10  | 324 kHz   | 608 kHz    | 608 kHz    |
|        | 12  | 405.1 kHz | 608 kHz    | 608 kHz    |
|        | 6   | 102 kHz   | 204 kHz    | 408.1 kHz  |
| 6016   | 10  | 163.2 kHz | 326.5 kHz  | 608 kHz    |
|        | 12  | 204 kHz   | 408.1 kHz  | 608 kHz    |
|        | 6   | 67.9 kHz  | 135.9 kHz  | 271.8 kHz  |
| 9056   | 10  | 108.7 kHz | 217.4 kHz  | 434.9 kHz  |
|        | 12  | 135.9 kHz | 271.8 kHz  | 543.7 kHz  |

 Table 8-7
 Maximum Line Rates by VTS-9K5X2 ROI Changes (8 bit)

# 9.5 Binning

The Binning has the effects of increasing the level value and decreasing resolution by summing the values of the adjacent pixels and sending them as one pixel. The XML parameters related to Binning are as follows.

| XML Paramete           | rs                        | Value           | Description                                                                                                    |  |  |
|------------------------|---------------------------|-----------------|----------------------------------------------------------------------------------------------------|--|--|
| ImageFormat<br>Control | BinningSelector           | Logic           | Selects Logic for the binning engine. Applies the Binning in digital by FPGA.                                                                                                    |  |  |
|                        | BinningHorizontal<br>Mode | Sum,<br>Average | Sum: Adds pixel values from the adjacent pixels as<br>specified in the Binning Horizontal, and then sends<br>them as one pixel.<br>Average: Averages pixel values from the<br>adjacent pixels as specified in the Binning<br>Horizontal, and then sends them as one pixel. |  |  |
|                        | BinningHorizontal         | ×1, ×2          | The number of horizontal pixels to combine.                                                                                                    |  |  |
|                        |                           |                 |                                                                                                    |  |  |

Table 9-8 XML Parameters related to Binning

For example, if you select BinningHorizontalMode as Sum, you can increase the sensitivity by 2x.

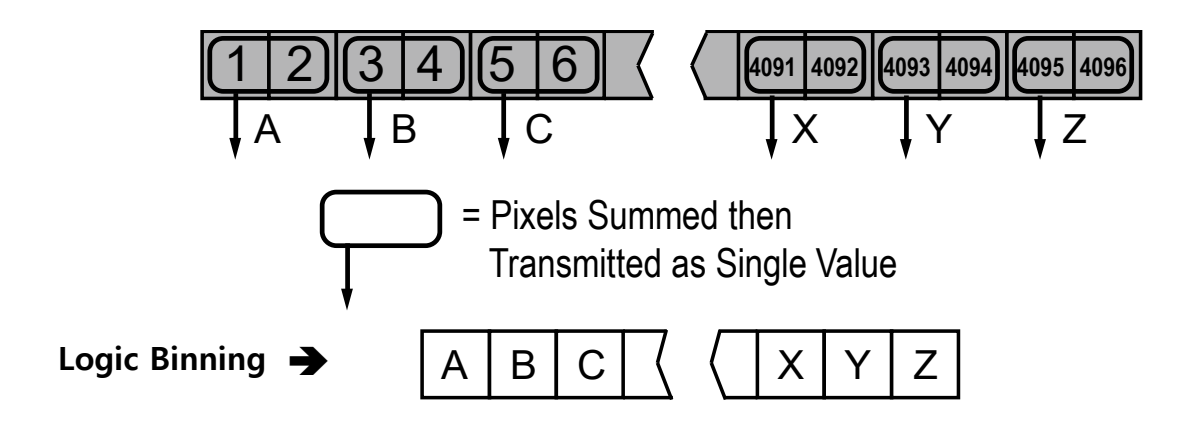

Figure 9-3 Horizontal Binning (Sum)

# 9.6 Pixel Format

You can determine the pixel format (8 bits, 10 bits or 12 bits) of image data transmitted from the camera by using the Pixel Format parameter.

The XML parameter related to Pixel Format is as follows.

| XML Parameter      |               | Description                                    |
|--------------------|---------------|------------------------------------------------|
| ImageFormatControl | PixelFormat   | Sets the pixel format supported by the device. |
|                    | Table 9-9 XML | Parameter related to Pixel Format              |

The available pixel formats on the VTS-9K5X2 cameras are as follows.

| VTS-9K5X2    |  |
|--------------|--|
| Mono 8/10/12 |  |
|              |  |

Table 9-10 Pixel Format Values

#### 9.7 Data ROI

When correcting Fixed Pattern Noise in images, by designating specific part as data ROI, it also enables to apply the PRNU or DSNU correction to whole area, based on the values in the designated part. In this case, it needs to use the FPN Coefficients-related parameters in addition to the data ROI-related parameters. (Refer to 9.15 FPN Coefficients Control).

| The XMI | parameters   | related | to | Data | ROI   | are | ลร | follows   |
|---------|--------------|---------|----|------|-------|-----|----|-----------|
|         | . parameters | rciateu | ιu | Dutu | I COI | arc | us | 101101101 |

| XML Parameters |                 | Value             | Description                                                  |
|----------------|-----------------|-------------------|--------------------------------------------------------------|
| DataRoiControl | DataRoiSelector | FixedPatternNoise | Selects a Data ROI used for the FPNCoefficientsControl item. |
|                | DataRoiOffsetX  | -                 | X coordinate of start point ROI                              |
|                | DataRoiOffsetY  | -                 | Y coordinate of start point ROI                              |
|                | DataRoiWidth    | -                 | Width of ROI                                                 |
|                | DataRoiHeight   | -                 | Height of ROI                                                |

Table 9-11 XML Parameters related to Data ROI

Only the pixel data from the area of overlap between the Data ROI by your settings and the Image ROI will be effective if you use the Image ROI and Data ROI at the same time. You can specify the numbers of lines to generate correction data by inputting the value in the Height parameter. A camera acquires images in the internal buffer as many as the specified number of lines and uses them for image correction.

The effective ROI is determined as shown in the figure below.

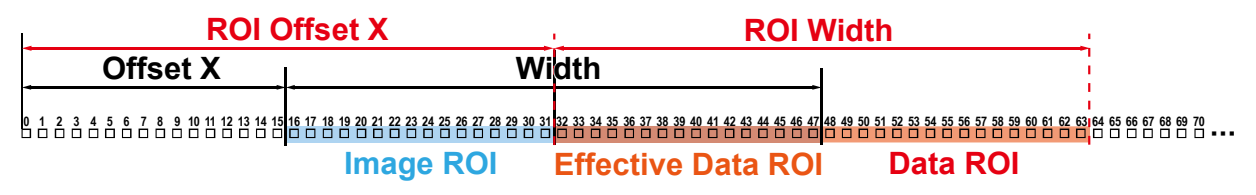

Figure 9-4 Effective Data ROI

### 9.8 Dual Band (HDR)

The operated sensor with divided into two of the bands is the biggest difference between the VTS-9K5X2 product and the others.

Therefore, unlike the others, the central of the whole sensor is not positioned at the camera's center, and as the following figure, the central of Band1 that is the first band, is positioned at the camera's center, and there is an empty space between Band1 and Band2. It is recommended to work in consideration of the physical feature such as this when applying the number of Stage.

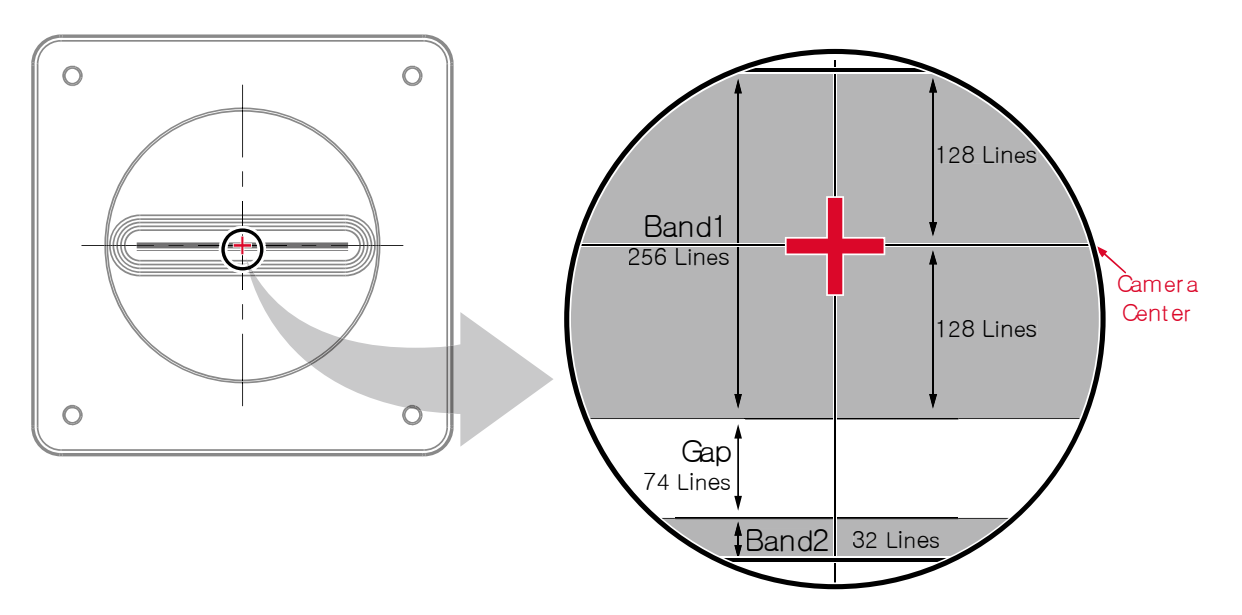

Figure 9-5 The Dual Band structure of the sensor

The VTS-9K5X2 product supports to acquire very high sensitivity images by getting two of different sensitivity image each other via the Dual Band structure using spatial correction.

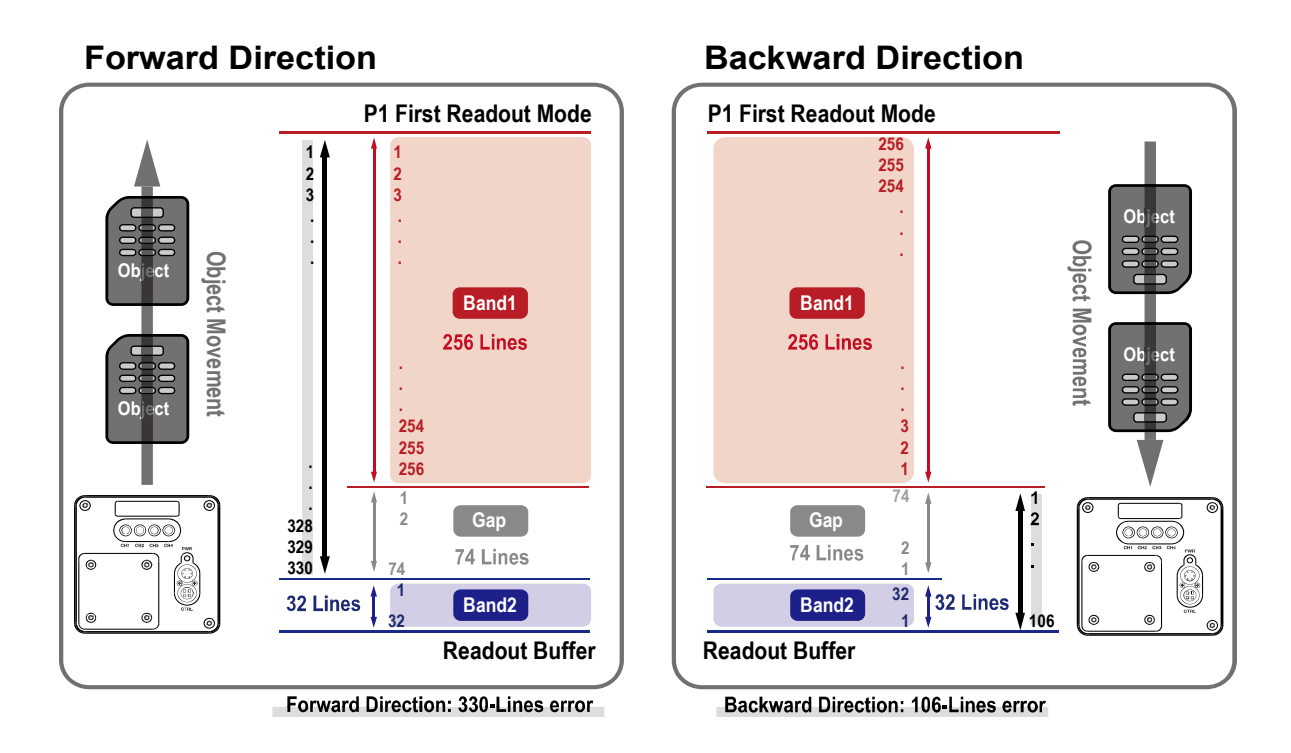

Figure 9-6 Errors depending on the directions of scan

As described above, the VTS-9K5X2 sensor has a gap between Band1 and Band2 physically by 74 lines. Therefore, for the distance of the 74 lines, when readout is executed in the direction of forward or backward, the value of the line error is calculated as the following formula. (Assuming Band1=256, Band2=32 as the figure above)

- Forward: 256 + 74 = 330 lines
- Backward: 74+32 = 106 lines

To compensate for the line error between the two bands, this product stores the image acquired by Band1 and then delays and outputs it by the value of the line error, and it is called the Spatial Correction function. When executing readout in the direction of forward or backward, the Spatial Correction function corrects the distance difference between the two bands and it outputs the image from Band1 and Band2 alternately.

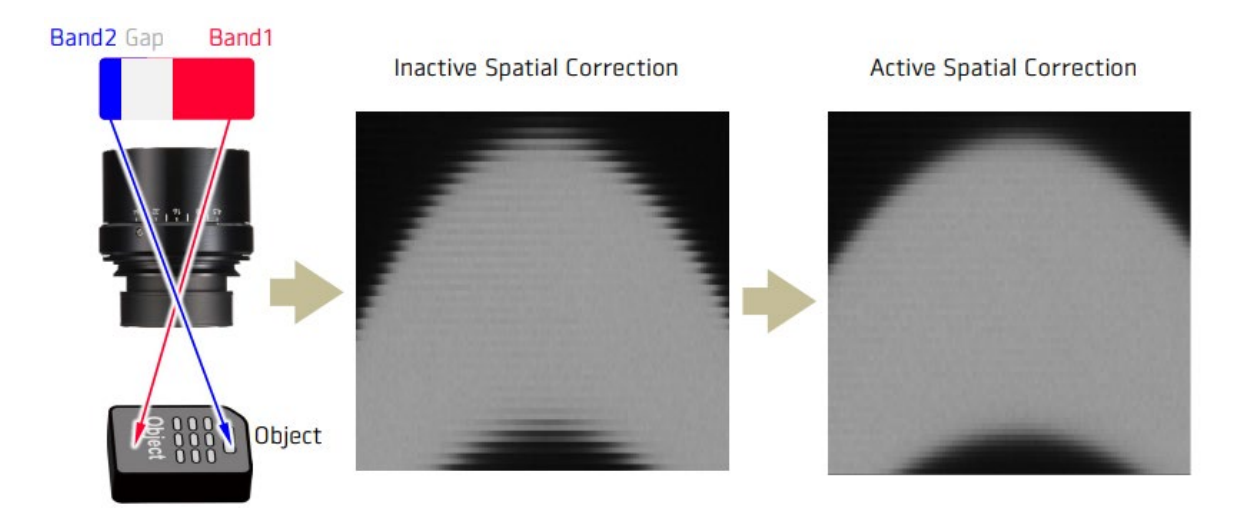

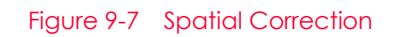

To obtain an HDR image through two of the images acquired by applying the Dual Band function, two images are combined in the following order:

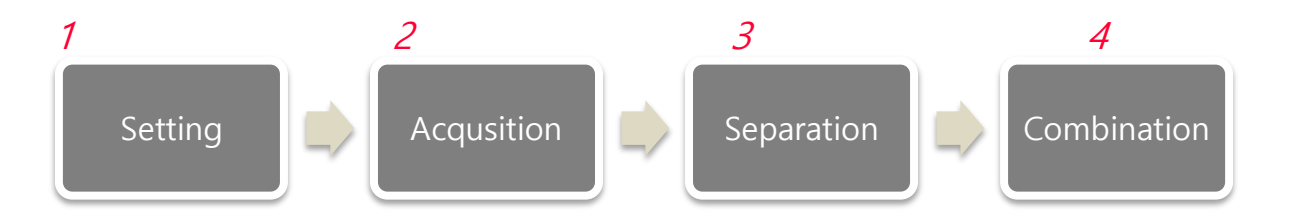

- *1.* Set pixel data, line rate, TDI Stages to use, and run the AcquisitionStart command on a frame grabber to input to a camera.
- 2. In the beginning of image acquisition, an incorrect image may be output due to electrons accumulated before the sensor operates. Therefore, in consideration of the spatial correction, it is recommended to use from the first line after 'the number of 512 lines', to inspect images.

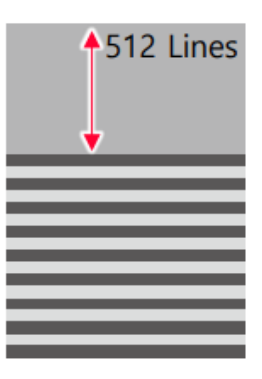

*3.* After the image is acquired all, separate and gather even/odd lines to create 2 frames of the images as shown in the figure below.

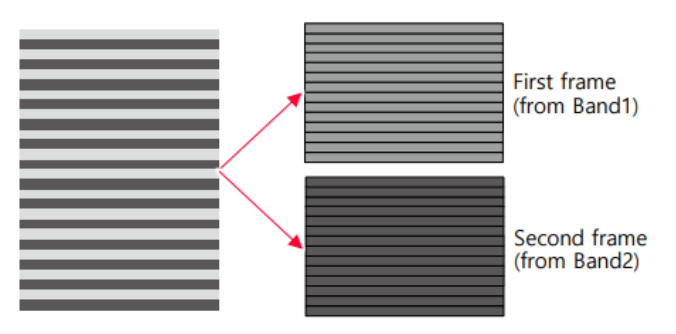

4. To obtain an HDR image, combine two frames by using the following formula:

First frame  $\times$  ratio A + Second frame  $\times$  ratio B

For example, ratio A is 0.5 and ratio B is 0.5, the two frames will affect on the combined image equally. And in case that ratio A is set to 0.8 and ratio B 0.2, the first frame affect more than those of the second on the combined image.

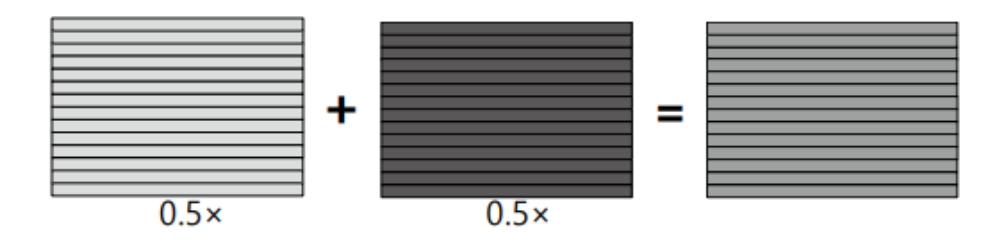

### 9.9 Gain and Black Level

Increasing the Gain parameter increases all pixel values of the image. This results in a higher grey value output from the camera for a given amount of output from the image sensor.

- *1.* Selects the Gain Control (Analog All or Digital All are available) to be adjusted by using the Gain Selector parameter.
- *2.* Sets the Gain parameter to the desired value.

Adjusting the Black Level parameter will result in an offset to the pixel values output from the camera.

- 1. Selects the Black Level Control (Digital All is only available) to be adjusted by using the Black Level Selector parameter.
- 2. Sets the Black Level parameter to the desired value. The available setting range varies depending on the Pixel Format settings.

|  | XML Parc          | ameters                                                                   | Value                                                  | Description                                                                                                    |
|--|-------------------|---------------------------------------------------------------------------|--------------------------------------------------------|----------------------------------------------------------------------------------------------------|
|  |                   | AnalogBand1                                                               | Applies the Gain value to the analog channel of Band1. |                                                                                                    |
|  | GainSelector      | AnalogBand2                                                               | Applies the Gain value to the analog channel of Band2. |                                                                                                    |
|  |                   |                                                                           | Digital All                                            | Applies the Gain value to all digital channels.                                                                                                    |
|  | Gain              | 2.0x, 2.5x, 3x,<br>3.5x, 4x, 4.5x, 5x,<br>5.5x, 6x, 6.5x, 7x,<br>7.5x, 8x | Sets an analog gain value for Band1 or Band2.          |                                                                                                    |
|  |                   |                                                                           | 1.0× ~ 32.0×                                           | Sets a digital gain value.                                                                                                    |
|  | Analog<br>Control | BlackLevel<br>Selector                                                    | AnalogBand1                                            | Applies the Black Level value to the analog channel of Band1.                                                                                                    |
|  |                   |                                                                           | AnalogBand2                                            | Applies the Black Level value to the analog channel of Band2.                                                                                                    |
|  |                   |                                                                           | Digital All                                            | Applies the Black Level value to all digital channels.                                                                                                    |
|  |                   | BlackLevel                                                                | from -256 to 255                                       | Sets a black level value (The setting range is based on the 8-bit pixel format.).                                                                                                    |
|  |                   | BlackLevel<br>CalibrationAuto                                             | -                                                      | <ul> <li>8 bit: Adjusts automatically to the black level of about 20</li> <li>10 bit: Adjusts automatically to the black level of about 60</li> <li>12 bit: Adjusts automatically to the black level of about 180</li> </ul> |

The XML parameters related to Gain and Black Level are as follows.

 Table 9-12
 XML Parameters related to Gain and Black Level

#### Automatic Adjusted Values via BlackLevelCalibrationAuto:

The black level values shown in the table above are the values that appear only when the Optical Black Clamp is deactivated (Off) and both DSNU and PRNU corrections are turned off. If these features are turned on, they will be adjusted to different values from those shown above.

## 9.10 Optical Black Clamp

The Optical Black Clamp function allows to correct changes of pixel values due to changes of sensor temperature. With this function, the VTS-9K5X2 camera minimizes changes of pixel's level by temperature through removing offsets from temperature differences in real time. Additionally, by changing the OptcialBlackOffset value, you can adjust the Offset subtracted by the Optical Black Clamp. When you run OpticalBlackOffsetCalibration, the OpticalBlackOffset

value is automatically adjusted.

| Ine | e xml parame | ters related | i to Optical | DIACK CIAI | np are as | TOHOWS. |  |
|-----|--------------|--------------|--------------|------------|-----------|---------|--|
|     |              |              |              |            |           |         |  |

| XML Parameters |                               | Value | Description                                   |
|----------------|-------------------------------|-------|-----------------------------------------------|
| Analog         | OpticalPlackClamp             | Off   | Deactivates Optical Black Clamp function.     |
| Control        | ορπαιβιαεκαιαπιρ              | On    | Activates Optical Black Clamp function.       |
|                | OpticalBlackOffsetBand1       | 0~    | OpticalBlackOffset setting for Band 1         |
|                | OpticalBlackOffsetBand2       | 0~    | OpticalBlackOffset setting for Band 2         |
|                | OpticalBlackOffsetCalibration | -     | Automatically adjusts OpticalBlackOffset valu |

 Table 9-13
 XML Parameters related to Optical Black Clamp

#### OpticalBlackOffset:

It is recommended that the OpticalBlackOffset values shown in the table above be basically used through the OpticalBlackOffsetCalibration function. The value obtained through OpticalBlackOffsetCalibration is updated in OpticalBlackOffset. If you need to adjust the value in detail, you can change the OpticalBlackOffset value directly.

# 9.11 Optical Black Clamp Weight

When using the VTS-9K5X2 camera on higher line rates than 470 kHz at 8 bit or 10 bit, horizontalnoise patterns may occur due to the sensor's characteristics. In this case, the Optical Black Clamp Weight function is recommended to correct these noise patterns. To minimize these noise patterns, proceed the steps of the camera correction described in 8.4 of this manual, and after that, adjust the OpticalBlackClampWeight value.

The XML parameters related to Optical Black Clamp Weight are as follows.

| XML Parameters |                             | Value | Description                                                  |
|----------------|-----------------------------|-------|--------------------------------------------------------------|
| AnalogControl  | OpticalBlackClamp<br>Weight | 0~1   | Adjusts the OpticalBlackClampWeight value (Default value: 1) |

Table 9-14 XML Parameters related to Optical Black Clamp Weight

# VIEWORKS

#### 9.12 LUT

The Lookup Table (LUT) feature allows you to convert original image values to certain level values.

#### Luminance

Since it is mapped one to one for each level value, 12 bit output can be connected to 12 bit input. The LUT is in the form of table that has 4096 entries between 0  $\sim$  4095 and the VTS-9K5X2 cameras provide a non-volatile space for LUT data storage.

You can determine whether to apply LUT. For more information about how to download LUT to the camera, refer to Appendix B.

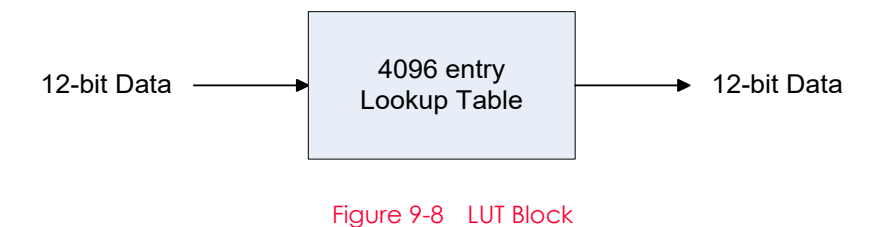

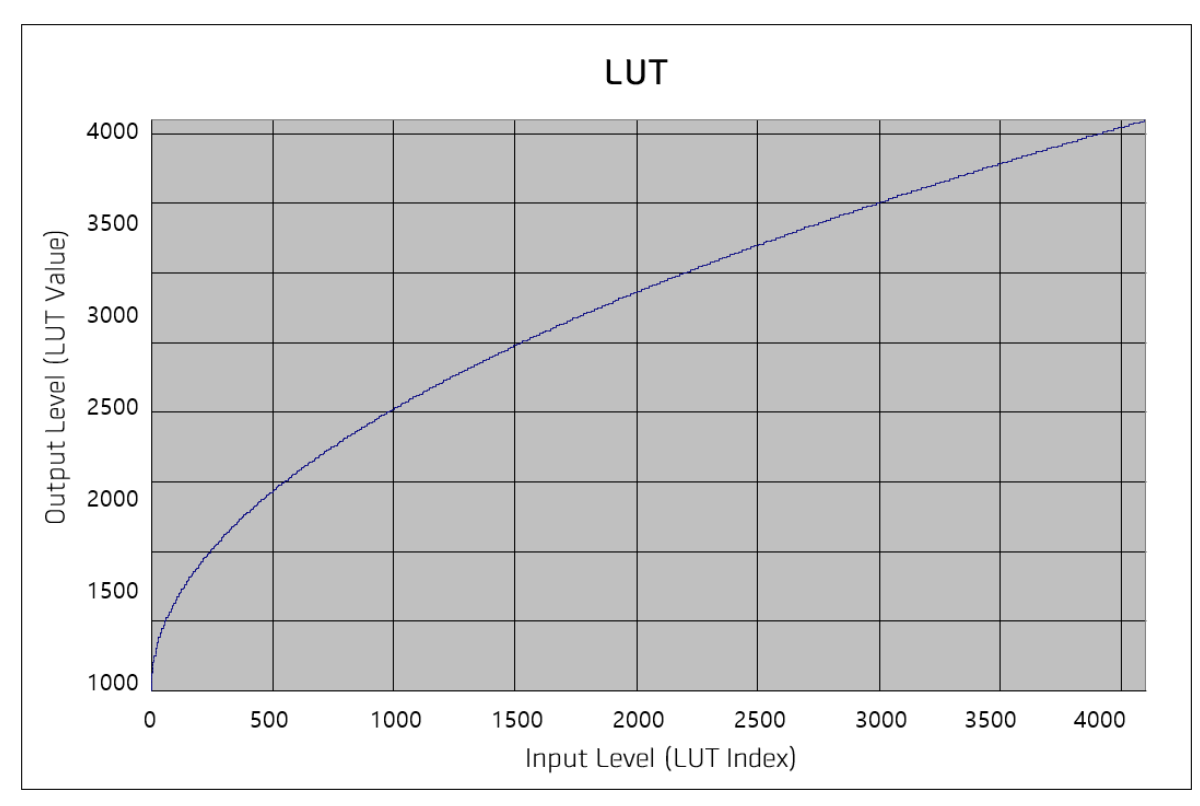

Figure 9-9 LUT at Gamma 0.5

| The XMI | parameters  | related | to LUT | are as follows. |
|---------|-------------|---------|--------|-----------------|
|         | pururrecers | relaced |        | are as ronows.  |

| XML Parame | eters       | Value     | Description                                                                   |
|------------|-------------|-----------|-------------------------------------------------------------------------------|
| LUTControl | LUTSelector | Luminance | Luminance LUT                                                                 |
|            | LUTEnable   | True      | Activates the selected LUT.                                                   |
|            |             | False     | Deactivates the selected LUT.                                                 |
|            | LUTIndex    | 0 ~ 4095  | Selects the index(Input Level) to apply the LUTValue to.                      |
|            | LUTValue    | 0 ~ 4095  | Output value of the current LUT corresponding to the input value of LUT Index |
|            | LUTSave     | -         | Saves the current LUT data to the non-volatile memory.                        |
|            | LUTLoad     | -         | Loads the LUT data from the non-volatile memory.                              |

Table 9-15 XML Parameters related to LUT

# 9.13 Dark Signal Non-Uniformity Correction

In theory, when a digital camera acquires images in complete darkness, all of the pixel values in the image should be near zero and they should be equal. In practice, however, slight variations in the performance of the pixels in the sensor will cause some variations in the pixel values output from the camera when the camera is acquiring in darkness. This variation is known as Dark Signal Non-uniformity (DSNU). The VTS-9K5X2 cameras provide the DSNU Correction feature.

The XML parameters related to DSNU are as follows.

| XML Parameters Value |                  | Value                | Description                                                                                                    |
|----------------------|------------------|----------------------|----------------------------------------------------------------------------------------------------|
| DSNU                 | DSNUDataSelector | Default,<br>Space1~7 | Chooses the DSNU data.                                                                                                    |
|                      | DSNUDataGenerate | -                    | Generates the DSNU data.                                                                                                    |
|                      | DSNUDataSave     | -                    | Saves the generated DSNU data in the non-volatile<br>memory.<br>The generated data by executing the<br><b>DSNUDataGenerate</b> parameter are saved in the<br>volatile memory so that the data are lost if the camera<br>is reset or if power is turned off. To use the data after<br>the camera is powered on or reset, save them in the<br>non-volatile memory. |
|                      | DSNUDataLoad     | -                    | Loads the DSNU data from the non-volatile memory into the volatile memory.                                                                                                    |

Table 9-16 XML Parameters related to DSNU

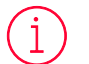

#### Note:

The VTS-9K5X2 camera automatically calculates and applies different DSNU correction values to Band1 and Band2 respectively.

#### 9.13.1 Generating and Saving User DSNU Correction Values

To generate and save user DSNU correction values, use the following procedure.

# Note:

For optimum DSNU correction results, we recommend that you generate DSNU data after the temperature of the camera housing has been stabilized.

- The camera will use the entire sensor when generating DSNU correction values. The DSNU correction value refers to the current setting values of the OffsetX and the Width range, therefore, we recommend checking setting of these values in advance.
- *2.* Ensure that the camera will be acquiring line images in complete darkness by covering the camera lens, closing the iris in the lens, or darkening the room.
- *3.* Begin acquiring line images either by setting the camera for the Free-Run mode or by supplying external trigger signals to trigger line acquisitions.
- 4. Generate DSNU correction values.
- 5. If you execute the DSNU Data Generate command,

a. The camera generates DSNU data according to the current Analog Gain setting value. The camera must acquire at least 1024-line images to create a set of DSNU correction values.

b. After completing 1024-line acquisitions, the generated DSNU correction values will be activated and saved in the camera's volatile memory.

c. To save the generated DSNU correction values in the camera's flash(non-volatile) memory, execute the DSNU Data Save command. The previous DSNU values for the current Analog Gain setting value saved in the memory will be overwritten.

*6.* If you change the Analog Gain setting value or want to load the existing values in the flash memory, execute the DSNU Data Load command.

### 9.14 Photo Response Non-Uniformity Correction

In theory, when a line scan camera acquires images with the camera viewing a uniform lightcolored target in bright light, all the pixel values in the image should be near the maximum grey value and they should be equal. In practice, however, slight variations in the performance of the pixels in the sensor, variations in the optics, and variations in the lighting will cause some variations in the pixel values output from the camera. This variation is known as Photo Response Non-uniformity (PRNU). The VTS-9K5X2 cameras provide the PRNU Correction feature and sixteen storage locations for PRNU correction values.

| XML Pc | arameters                | Value                          | Description                                                                                                    |  |  |
|--------|--------------------------|--------------------------------|----------------------------------------------------------------------------------------------------|--|--|
|        |                          | False                          | Disables the PRNU Correction feature.                                                                                                    |  |  |
| PRNU   | PRINUCORECTION           | True                           | Enables the PRNU Correction feature.                                                                                                    |  |  |
|        | PRNUSelector             | Default,<br>Space1-<br>Space15 | Selects a location to save PRNU data to or load PRNU data from.                                                                                                    |  |  |
|        | PPNIIITaraati aval ALITO | False                          | Select to set the PRNU Target Level manually.                                                                                                    |  |  |
|        | FRINUTUIGEILEVEIAUTO     | True                           | Select to set the PRNU Target Level automatically.                                                                                                    |  |  |
|        | PRNUTargetLevel          | 0 - 255                        | Sets the PRNU Target Level (@ 8 bit pixel format).                                                                                                    |  |  |
|        | PRNUDataGenerate         | -                              | Generates the PRNU data.                                                                                                    |  |  |
|        | PRNUDataSave             | -                              | Saves the generated PRNU data in the non-volatile<br>memory.<br>The generated data by executing the<br>PRNUDataGenerate parameter are saved in the<br>volatile memory so that the data are lost if the camera<br>is reset or if power is turned off. To use the data after<br>the camera is powered on or reset, save them in the<br>non-volatile memory. |  |  |
|        | PRNUDataLoad             | -                              | Loads the PRNU data from the non-volatile memory into the volatile memory.                                                                                                    |  |  |

The XML parameters related to PRNU are as follows.

#### Note:

The VTS-9K5X2 camera automatically calculates and applies different PRNU correction values to Band1 and Band2 respectively.

Table 9-17XML Parameters related to PRNU

### 9.14.1 Generating and Saving User PRNU Correction Values

To generate and save user PRNU correction values, use the following procedure.

#### Note:

- We strongly recommend that you generate new PRNU correction values whenever you make a change to the optics or lighting or if you change the camera's line rate.
- For optimum PRNU correction results, we recommend that you generate DSNU correction values first before generating PRNU correction values.
- If PRNU Target Level is set to Auto (PRNU Target Level Auto: True), Band1 and Band2 are automatically adjusted to the highest level respectively.
- If PRNU Target Level is set to Manual (PRNU Target Level Auto: False), Band1 and Band2 are adjusted to the set level.
- The camera will use the entire sensor when generating PRNU correction values. The PRNU correction value refers to the current setting values of the OffsetX and the Width range, therefore, we recommend checking setting of these values in advance.
- 2. Place a uniform white target in the field of view of the camera. Adjust the optics, lighting and line rate as you would for normal operation. We recommend that you adjust achieve the digital output level in a range from 100 to 200 (Gain: 1.00 at 8 bit).
- *3.* Begin acquiring line images either by setting the camera for the Free-Run mode or by supplying external trigger signals to trigger line acquisition.
- 4. Set the Target Level.

To set the Target Level automatically, select the Target Level AUTO check box. To set the Target Level manually, deselect the Target Level AUTO check box and input the target level in a range from 0 to 255.

- 5. Execute the PRNU Generate command to generate PRNU correction values.
- *6.* The camera must acquire at least 1024-line images to create a set of PRNU correction values.
- 7. After completing 1024-line acquisitions, the generated PRNU correction values will be activated and saved in the camera's volatile memory.
- 8. To save the generated PRNU correction values in the camera's Flash (non-volatile) memory, specify a location to save by using the PRNU Selector parameter and execute the PRNU Save command. The existing values in the memory will be overwritten.

To ignore the generated PRNU correction values and load the existing values in the Flash memory, specify a location to load from by using the PRNU Selector parameter and execute the PRNU Load command.

#### FPN Coefficients Control 9.15

When FPN occurs, the product provides the FPN Coefficients Control feature available to apply the correction only to the area designated as the Data ROI in the acquired image. The VTS-9K5X2 camera provides the feature to correct images after acquiring those, by adding Black Level to the value of the DSNU correction, or by multiplying Gain by the value of the PRNU correction.

The XML parameters related to FPN Coefficients Control are as follows.

| XML Parameters                                                  |                      | Value | Description                                                                 |  |
|-----------------------------------------------------------------|----------------------|-------|-----------------------------------------------------------------------------|--|
|                                                                 | DSNUCoefficient      | -     | Sets a value of Black Level to add to current value of the DSNU correction. |  |
| FPN<br>Coofficients                                             | DSNUCoefficientApply |       | Sets a value of Black Level to add to current value of the DSNU correction. |  |
| Coefficients<br>Control                                         | PRNUCoefficient      | -     | Sets a Gain value to multiply by current value of the PRNU correction.      |  |
|                                                                 | PRNUCoefficientApply | -     | Applies the value above to the value of the PRNU correction.                |  |
| Table 9, 19 VML Decemptors related to FDNL Coefficients Control |                      |       |                                                                             |  |

Table 9-18 XML Parameters related to FPN Coefficients Control

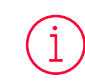

FPN Coefficients Control:

It is activated when using the Data ROI feature.

# 9.16 CXP Link Configuration

The VTS-9K5X2 cameras must be connected to a CXP Frame Grabber installed in your computer via CoaXPress interface. CoaXPress interface allows you to connect a camera to a CXP Frame Grabber by using simple coax cabling and allows up to 12.5 Gbps data rate per cable. Four-channel VTS-9K5X2 cameras support one master connection and three extension connections to configure a link. In compliance with the CoaXPress standard, the VTS-9K5X2 cameras include an automatic link detection (Plug and Play) mechanism to correctly detect the camera to CXP Frame Grabber connections.

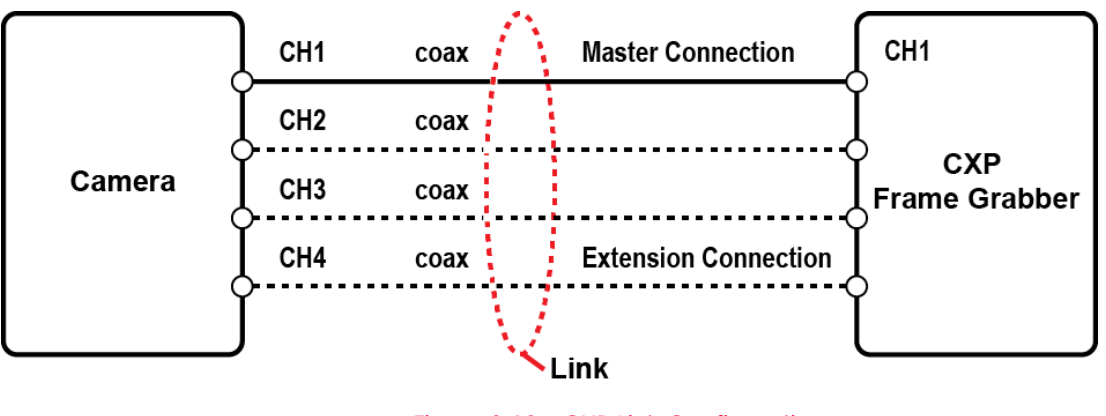

Figure 9-10 CXP Link Configuration

The XML parameters related to the link configuration between the camera and CXP Frame Grabber are in the CoaXPress category under the Transport Layer Control as shown below.

| CxpLinkConfiguration<br>PreferredRead OnlyDisplays bit rate and the number of<br>connections to be set for the link<br>configuration between the camero<br>and Host (Frame Grabber) while<br>discovering devices.CoaXPressCXPLinkConfigurationCXP6_X1, X2, X4<br>CXP10_X1, X2, X4<br>CXP12_X1, X2, X4Forcefully sets bit rate and the<br>number of connections for the link<br>configuration.<br>e.g.) | XML Parameters |                                   | Value                                                   | Description                                                                                                    |
|----------------------------------------------------------------------------------------------------|----------------|-----------------------------------|---------------------------------------------------------|----------------------------------------------------------------------------------------------------|
| CoaXPress<br>CXPLinkConfiguration<br>CXP10_X1, X2, X4<br>CXP10_X1, X2, X4<br>CXP12_X1, X2, X4<br>CXP12_X1, X2, X4<br>CXP12_X1, X2, X4                                                                                                    | CoaXPress      | CxpLinkConfiguration<br>Preferred | Read Only                                               | Displays bit rate and the number of<br>connections to be set for the link<br>configuration between the camera<br>and Host (Frame Grabber) while<br>discovering devices.              |
| speed (12.5 Gbps)                                                                                                    |                | CXPLinkConfiguration              | CXP6_X1, X2, X4<br>CXP10_X1, X2, X4<br>CXP12_X1, X2, X4 | Forcefully sets bit rate and the<br>number of connections for the link<br>configuration.<br>e.g.) CXP12_X4: Four connections<br>running at the maximum of CXP12<br>speed (12.5 Gbps) |

| Table 9-19 | XML Parameters related to CXP Link Configurat | ion |
|------------|-----------------------------------------------|-----|
|------------|-----------------------------------------------|-----|

# 9.17 Digital I/O Control

The Control I/O receptacle of the camera can be operated in various modes.

| XML Parameters   |                        | Value         | Description                                                                                                    |  |  |
|------------------|------------------------|---------------|----------------------------------------------------------------------------------------------------|--|--|
|                  | LineSelector           | Line0         | Sets the pin of No.1 among 4 pins of the<br>Control I/O receptacle to configure input<br>signals for features related to counters,<br>timers, or the others. |  |  |
|                  |                        | Linel         | Sets the pin of No.4 among 4 pins of the<br>Control I/O receptacle to configure about<br>output signals.                                                     |  |  |
|                  | LinoModo               | Input         | Appears under Line0 is chosen.                                                                                                    |  |  |
|                  | LINEMODE               | Output        | Appears under Line1 is chosen.                                                                                                    |  |  |
|                  | lineleverter           | FALSE         | Disables inversion on the output signal of the line.                                                                                                    |  |  |
|                  | Lineinverier           | TRUE          | Enables inversion on the output signal of the line.                                                                                                    |  |  |
|                  | LineSource             | Off           | Disables the line output.                                                                                                    |  |  |
|                  |                        | High          | High output.                                                                                                    |  |  |
|                  |                        | LinkTrigger   | Outputs pulse signals set by LinkTrigger.                                                                                                    |  |  |
|                  |                        | UserOutput0   | Outputs pulse signals set by User Output Value.                                                                                                    |  |  |
| DigitaliOControl |                        | Timer0Active  | Outputs user-defined Timer signals as pulse signals.                                                                                                    |  |  |
|                  |                        | Strobe 0      | Outputs pulse signals set by Strobe0                                                                                                    |  |  |
|                  | UserOutput<br>Selector | User Output 0 | Outputs pulse signals set by User Output Value.                                                                                                    |  |  |
|                  | UserOutput             | FALSE         | Sets the bit state of the line to Low.                                                                                                    |  |  |
|                  | Value                  | TRUE          | Sets the bit state of the line to High.                                                                                                    |  |  |
|                  | StrobeSelector         | Strobe0       | Sets Storbe Selector                                                                                                    |  |  |
|                  |                        | Timed         | Outputs pulse signals according to the Strobe Duration setting value.                                                                                        |  |  |
|                  | StrobeMode             | TriggerWidth  | Outputs pulse signals of which the pulse width<br>is equal to the trigger signals applied to the<br>camera.                                                  |  |  |
|                  | StrobeDelay            | 0~1000 µs     | Sets a delay to the current output signal in microseconds.                                                                                                   |  |  |
|                  | StrobeDuration         | 1~1000 µs     | Sets a duration of pulse signal in microseconds when the Strobe Mode is set to Timed.                                                                        |  |  |

The XML parameters related to Digital I/O Control are as follows.

Table 9-20 XML Parameters related to Digital I/O Control

Outputs pulse signals indicating the current exposure time.

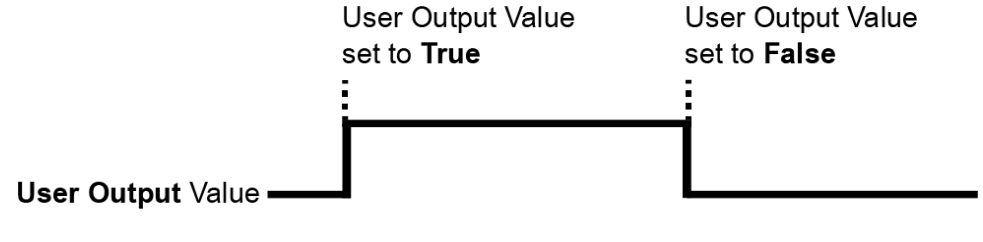

Figure 9-11 User Output

The camera can provide an Exposure Active output signal. The signal goes high when the exposure time for each frame acquisition begins and goes low when the exposure time ends as shown in the figure below. This signal can be used as a flash trigger and is also useful when you are operating a system where either the camera or the object being imaged is movable. Typically, you do not want the camera to move during exposure. You can monitor the Exposure Active signal to know when exposure is taking place and thus know when to avoid moving the camera.

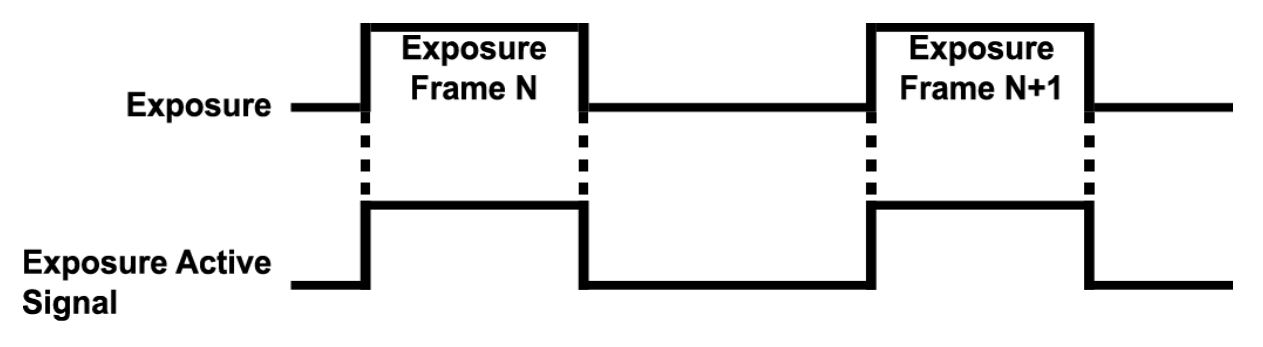

Figure 9-12 Exposure Active Signal

#### 9.18 Debounce

The Debounce feature of the VTS-9K5X2 cameras allow to supply only valid signals to the camera by discriminating between valid and invalid input signals. The Debounce Time parameter specifies the minimum time that an input signal must remain High or Low to be considered as a valid input signal. When you use the Debounce feature, be aware that there is a delay between the point where the valid input signal arrives and the point where the signal becomes effective. The duration of the delay is determined by the Debounce Time parameter setting value.

When you set the Debounce Time parameter, High and Low signals shorter than the setting value are considered invalid and ignored as shown in the figure below.

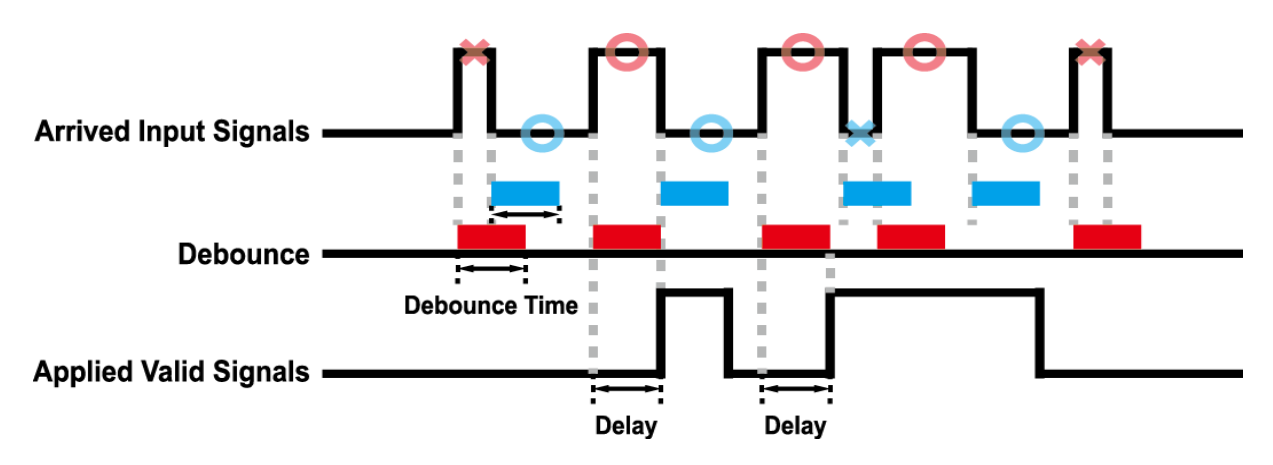

Figure 9-13 Debounce

#### 9.19 Temperature Monitor

The camera has an embedded sensor chip to monitor the internal temperature.

| The XML | parameters | related | to Device | Temperature | are as | follows. |
|---------|------------|---------|-----------|-------------|--------|----------|
|---------|------------|---------|-----------|-------------|--------|----------|

| XML Paramete  | ers                           | Value     | Description                                         |
|---------------|-------------------------------|-----------|-----------------------------------------------------|
| DeviceControl | DeviceTemperature<br>Selector | Mainboard | Sets a temperature measuring spot to the mainboard. |
|               | DeviceTemperature             | -         | Displays device temperature in Celsius.             |
|               |                               |           |                                                     |

 Table 9-21
 XML Parameters related to Device Temperature

#### Partial Shutdown

It is recommended to keep the temperature of the camera's face plate below +55°C, and to keep the internal temperature below 65°C, for stable operation. On some environment unable to use cooling devices such as fans, the camera's temperature will get hotter at the same time if the temperature of convection becomes hot. When the temperature inside the camera exceeds +75°C±2, the camera activates a Partial Shutdown mode to protect the product. In this case, it is available to send commands to the camera, however, images will not be acquired, and the camera's power will be reduced to about 70% of the normal operating standard.

To recover from partial shutdown mode, turn off the camera and allow the camera to cool sufficiently before operating again.

#### 9.20 Status LED

A LED is installed on the rear panel of the camera to inform the operation status of the camera.

| Status LED           | Descriptions                                                                                |
|----------------------|---------------------------------------------------------------------------------------------|
| Steady Red           | Camera is not initialized.                                                                  |
| Slow Flashing Red    | A CXP link is not configured.                                                               |
| Fast Flashing Red    | Camera is on the partial shutdown mode due to its temperature exceeding the recommendation. |
| Fast Flashing Orange | Camera is checking a CXP link configuration.                                                |
| Steady Green         | A CXP link is configured.                                                                   |
| Fast Flashing Green  | Camera is acquiring images.                                                                 |

LED status and corresponding camera status are as follows:

Table 9-22 Status LED

#### 9.21 Test Pattern

To check whether the camera operates normally or not, it can be set to output test patterns generated in the camera, instead of image data from the image sensor. Four types of test patterns are available: images with different values in horizontal direction (Grey Horizontal Ramp), images with different values in diagonal direction (Grey Diagonal Ramp), moving images with different values in diagonal direction (Grey Diagonal Ramp Moving) and images with different values in horizontal direction sensor (Sensor Specific).

The XML parameter related to Test Pattern is as follows.

| XML Parameter           |                  | Value                                                   | Description                           |  |  |  |
|-------------------------|------------------|---------------------------------------------------------|---------------------------------------|--|--|--|
| ImageFormatControl Test | TestPattern      | Off                                                     | Disables the Test Pattern feature.    |  |  |  |
|                         |                  | GreyHorizontalRamp                                      | Sets to Grey Horizontal Ramp.         |  |  |  |
|                         | GreyDiagonalRamp | Sets to Grey Diagonal Ramp.                             |                                       |  |  |  |
|                         |                  | GreyDiagonalRampMoving                                  | Sets to Grey Diagonal Ramp<br>Moving. |  |  |  |
|                         | SensorSpecific   | Sets to the Test Pattern generated by the image sensor. |                                       |  |  |  |

Table 9-23 XML Parameter related to Test Pattern

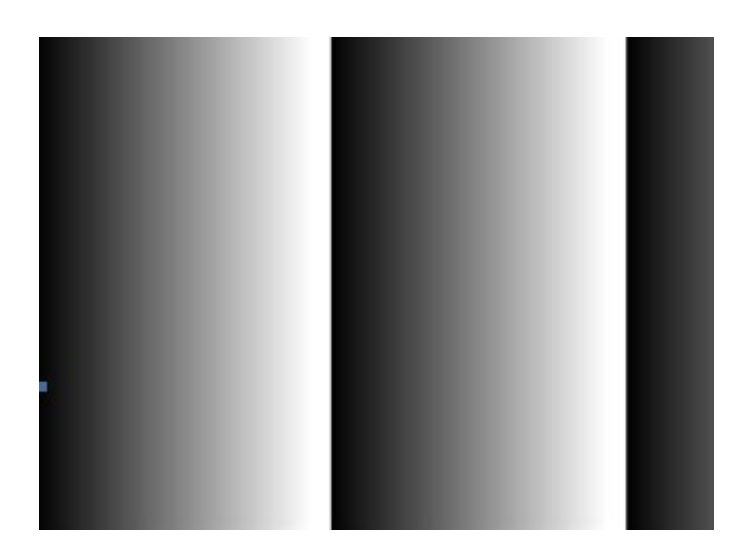

Figure 9-14 Grey Horizontal Ramp

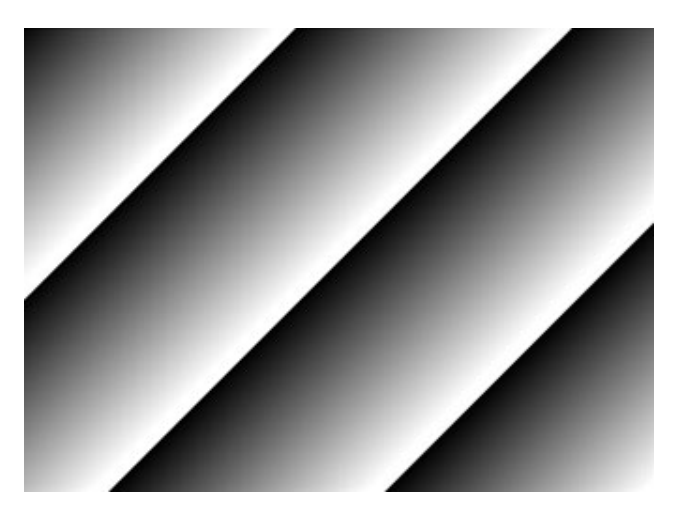

Figure 9-15 Grey Diagonal Ramp

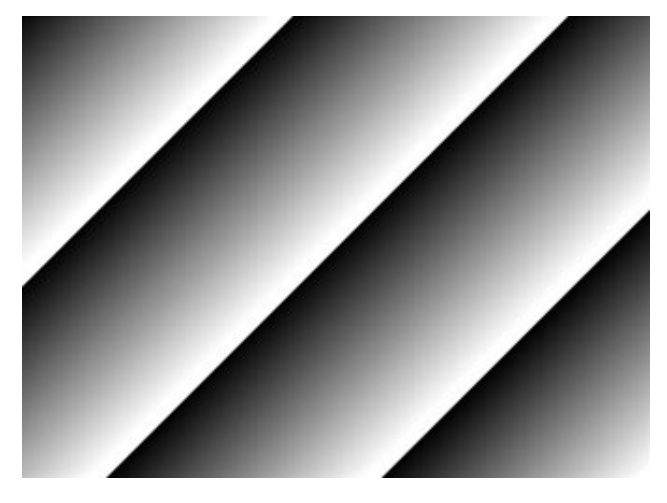

Figure 9-16 Grey Diagonal Ramp Moving

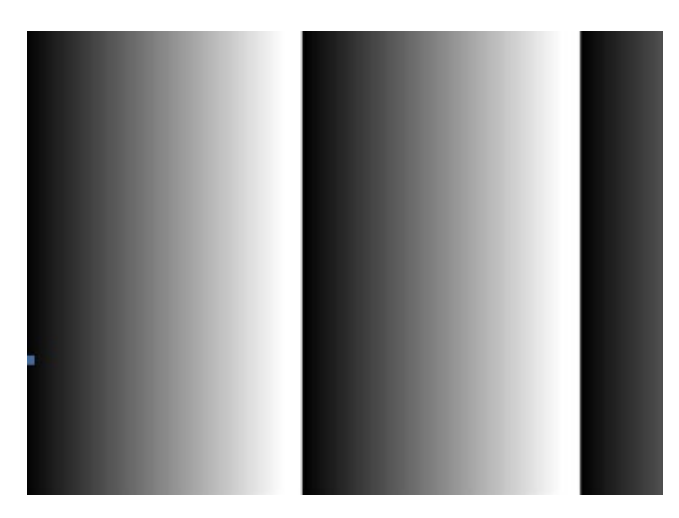

Figure 9-17 Sensor Specific

#### 9.22 Reverse X

The Reverse X feature lets you flip images horizontally. This feature is available in almost all of operation modes of the camera, except for the Test Image mode.

| XML Parameter      |          | Value | Description                     |
|--------------------|----------|-------|---------------------------------|
| ImageFormatControl | ReverseX | FALSE | Disables the Reverse X feature. |
|                    |          | TRUE  | Flips images horizontally.      |

Pitch Alignment

Table 9-24 XML Parameter related to Reverse X

Figure 9-18 Original Image

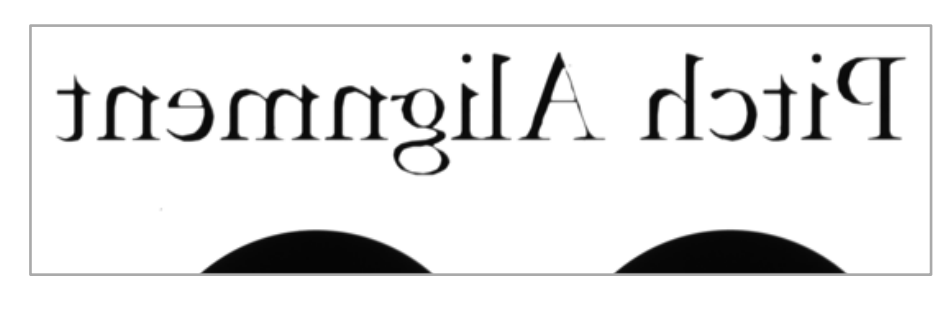

Figure 9-19 Reverse X Image

# 9.23 Counter Control

The VTS-9K5X2 camera provides the Counter feature to count certain camera events. For example, you can verify the number of external trigger signals applied to the camera.

| XML Paramet  | ers                        | Value             | Description                                                                       |
|--------------|----------------------------|-------------------|-----------------------------------------------------------------------------------|
| CounterAnd   | CounterSelector            | Counter0          | Selects a Counter to configure.                                                   |
| TimerControl | CounterEvent<br>Activation | RisingEdge        | Counts on the rising edge of the selected<br>Event Source signal.                 |
|              |                            | FallingEdge       | Counts on the falling edge of the selected<br>Event Source signal.                |
|              | CounterEvent               | Off               | Stops the Counter.                                                                |
|              | Source                     | FrameActive       | Counts the number of FrameActive signals.                                         |
|              |                            | ExposureActive    | Counts the number of ExposureActive signals.                                      |
|              |                            | LineActive        | Counts the number of Line Active signals.                                         |
|              |                            | LinkTrigger0      | Counts the number of LinkTrigger0 signals.                                        |
|              |                            | Line0             | Counter the number of external trigger signals.                                   |
|              | CounterReset               | Off               | Disables the Counter Reset trigger.                                               |
|              | Source                     | FrameActive       | Uses the FrameActive signal as Reset Source.                                      |
|              |                            | ExposureActive    | Uses the ExposureActive signal as Reset Source.                                   |
|              |                            | AcquisitionActive | Uses the AcquisitionActive signal as Reset Source.                                |
|              |                            | Line0             | Uses the LineO signal as Reset Source.                                            |
|              | CounterReset<br>Activation | RisingEdge        | Resets Counter on the rising edge of the selected Reset Source signal.            |
|              |                            | FallingEdge       | Resets Counter on the falling edge of the selected Reset Source signal.           |
|              |                            | AnyEdge           | Resets Counter on the rising/falling edge of the selected Reset Source signal.    |
|              |                            | LevelHigh         | Resets the Counter if the level of the selected Reset Source signal is High.      |
|              |                            | LevelLow          | Resets the Counter if the level of the selected Reset Source signal is Low.       |
|              | CounterReset               | -                 | Resets the selected Counter and restarts.                                         |
|              | CounterValue               | -                 | Displays the current value of the selected Counter.                               |
|              | CounterValue<br>AtReset    | -                 | Displays the value of the Counter when it was reset by the Counter Reset command. |

The XML parameters related to Counter Control are as follows.

 Table 9-25
 XML Parameters related to Counter Control (1)

| XML Parameters             |                              | Value            | Description                                                                               |  |  |  |  |
|----------------------------|------------------------------|------------------|-------------------------------------------------------------------------------------------|--|--|--|--|
| CounterAnd<br>TimerControl | CounterDuration              | 1 – 4294967295   | Sets the duration or number of events to count before the Counter ends.                   |  |  |  |  |
|                            | CounterStatus                | -                | Displays the current status of the Counter.                                               |  |  |  |  |
|                            | CounterTrigger<br>Source     | Off              | Disables the Counter Trigger Source function.                                             |  |  |  |  |
|                            |                              | FrameActive      | Uses the FrameActive signal as Trigger Source of Counter.                                 |  |  |  |  |
|                            |                              | ExposureActive   | Uses the ExposureActive signal as Trigger Source of Counter.                              |  |  |  |  |
|                            |                              | AcqusitionActive | Uses the AcquisitionActive signal as Trigger Source of Counter.                           |  |  |  |  |
|                            |                              | Line0            | Uses the LineO signal as Trigger Source of Counter.                                       |  |  |  |  |
|                            | CounterTrigger<br>Activation | RisingEdge       | Starts Counter on the rising edge of the selected Counter Trigger Source signal.          |  |  |  |  |
|                            |                              | FallingEdge      | Starts Counter on the falling edge of the selected Counter Trigger Source signal.         |  |  |  |  |
|                            |                              | AnyEdge          | Starts Counter on the rising/falling edge of the selected Counter Trigger Source signal.  |  |  |  |  |
|                            |                              | LevelHigh        | Resets the Counter if the level of the selected Counter Trigger Source signal is High.    |  |  |  |  |
|                            |                              | LevelLow         | Resets the Counter if the level of the selected Counter Trigger Source signal is Counter. |  |  |  |  |

 Table 9-26
 XML Parameters related to Counter Control (2)

# 9.24 Timer Control

When the Sector parameter is set to Line1 and the Line Source parameter to Timer(TimerOActive), the camera can provide output signals by using the Timer. On the VTS-9K5X2 camera, the Exposure Active, Frame Active, or external trigger signal is available as Timer source signal.

| The YMI | narameters | related | to | Timer  | Control | are | ac | follows |
|---------|------------|---------|----|--------|---------|-----|----|---------|
|         | parameters | relateu | ιΟ | TITLET | CONTROL | are | as | IOHOWS. |

| XML Parameters |                            | Value             | Description                                                                                                    |
|----------------|----------------------------|-------------------|----------------------------------------------------------------------------------------------------|
| CounterAnd     | TimerSelector              | Timer0            | Selects a Timer to configure.                                                                                                |
| TimerControl   | TimerDuration              | 1 - 60,000,000 μs | Sets the duration of the Timer output signal to<br>be used when Timer Trigger Activation is set to<br>Rising / Falling Edge. |
|                | TimerDelay                 | 0 - 60,000,000 µs | Sets the delay time to be applied before starting the Timer.                                                                 |
|                | TimerReset                 | -                 | Resets the Timer and starts it again.                                                                                        |
|                | TimerTrigger               | Off               | Disables the Timer trigger.                                                                                                  |
|                | Source                     | ExposureActive    | Sets the ExposureActive signal as the source signal.                                                                         |
|                |                            | FrameActive       | Sets the Timer to use a frame readout time as the source signal.                                                             |
|                |                            | Line0             | Sets the Timer to use the external trigger signal as the source signal.                                                      |
|                | TimerTrigger<br>Activation | RisingEdge        | Specifies that a rising edge of the selected trigger signal will act as the Timer trigger.                                   |
|                |                            | FallingEdge       | Specifies that a falling edge of the selected trigger signal will act as the Timer trigger.                                  |
|                |                            | LevelHigh         | Specifies that the Timer output signal will be valid as long as the selected trigger signal is High.                         |
|                |                            | LevelLow          | Specifies that the Timer output signal will be valid as long as the selected trigger signal is Low.                          |

 Table 9-27
 XML Parameters related to Timer Control

For example, when the Timer Trigger Source is set to Exposure Active and the Timer Trigger Activation is set to Level High, the Timer will act as follows.

- *1.* When the source signals set by the Timer Trigger Source parameter are applied, the Timer will start operations.
- 2. The delay set by the Timer Delay parameter begins to expire.
- *3.* When the delay expires, the Timer signal goes high as long as the source signal is high.

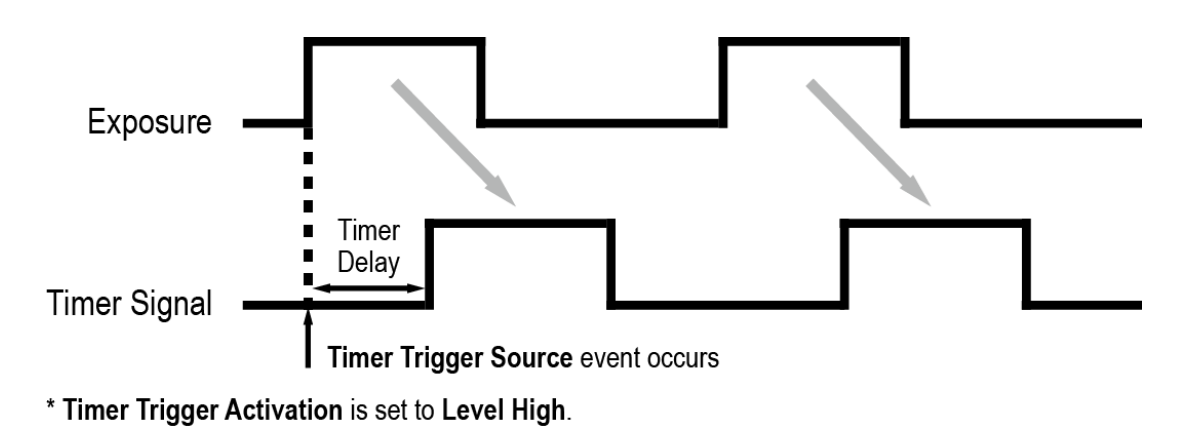

Figure 9-20 Timer Signal

#### 9.25 Device User ID

You can input user-defined information up to 32 bytes.

The XML parameter related to Device User ID is as follows.

| XML Parameter |              | Description                                |
|---------------|--------------|--------------------------------------------|
| DeviceControl | DeviceUserID | Input user-defined information (32 bytes). |
|               |              |                                            |

Table 9-28 XML Parameter related to Device User ID

#### 9.26 Device Reset

Resets the camera physically to power off and on.

The XML parameter related to Device Reset is as follows.

| XML Parameter |              | Description                   |
|---------------|--------------|-------------------------------|
| DeviceControl | Device Reset | Resets the camera physically. |

Table 9-29 XML Parameter related to Device Reset

### 9.27 Field Upgrade

The camera provides a feature to upgrade the Firmware and FPGA logic through the Camera Link interface without disassembling the camera in the field. Refer to Appendix A for more details about how to upgrade.

#### 9.28 User Set Control

You can save the current camera settings to the camera's internal Flash memory. You can also load the camera settings from the camera's internal Flash memory. The camera provides two setups to save and three setups to load settings.

| XML Parameters |                 | Value     | Description                                                                                                    |
|----------------|-----------------|-----------|----------------------------------------------------------------------------------------------------|
| UserSetControl | UserSetSelector | Default   | Selects the Factory Default settings.                                                                                                  |
|                |                 | UserSet1  | Selects the User Set1 settings.                                                                                                    |
|                |                 | UserSet2  | Selects the User Set2 settings.                                                                                                    |
|                | UserSetLoad     | -         | Loads the User Set specified by User Set Selector to the camera.                                                                       |
|                | UserSetSave     | -         | Saves the current settings to the User Set specified<br>by User Set Selector.<br>The Default is a Factory Default settings and allowed |
|                |                 |           | to load only.                                                                                                    |
|                | UserSetDefault  | Default   | Applies the Factory Default settings when reset.                                                                                       |
|                |                 | User Set1 | Applies the User Set1 settings when reset.                                                                                             |
|                |                 | User Set2 | Applies the User Set2 settings when reset.                                                                                             |

The XML parameters related to User Set Control are as follows.

Table 9-30 XML Parameters related to User Set Control
The camera settings stored in the Default can be loaded into the camera's workspace but cannot be changed. The settings set in the workspace will be lost if the camera is reset or powered off. To use the current setting values in the workspace after a reset, you must save the settings to one of the user spaces.

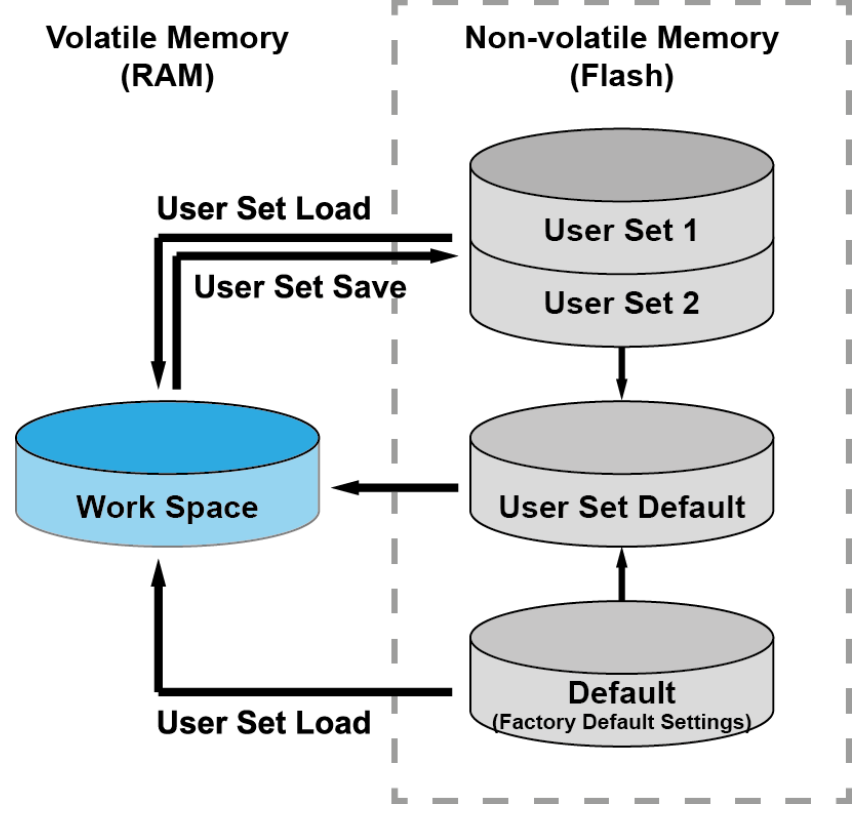

Figure 9-21 User Set Control

## Chapter 10. Troubleshooting

When you have a problem with a Vieworks camera, please check the followings:

- If no image is displayed on your computer,
  - Ensure that all cable connections are secure.
  - Ensure that the power supply is properly connected.
  - Ensure that trigger signals are applied correctly when you operate the camera with trigger signals.
- If images are not clear,
  - Ensure the camera lens or glass is clean.
  - Check the lens aperture is adjusted properly.
- If images are dark,
  - Ensure the camera lens is not blocked.
  - Check the exposure time is set properly.
- If you identify abnormal operation or overheating sign,
  - Ensure the power supply is properly connected.
  - Stop using the camera when you notice smoke or abnormal overheating.
- If the Trigger Mode is not working correctly,
  - Ensure that the CC1 settings on the frame grabber are configured correctly when you use CC1 triggering.
  - Ensure that cable connections are secure when you use external triggering.
- If there is a communication failure between the camera and user's computer,
  - Ensure that the Camera Link cable connections are secure.
  - Ensure that you have configured a frame grabber in your computer and the camera is connected to the frame grabber correctly.

### Appendix A. Field Upgrade

You can upgrade the MCU, FPGA and XML file of the camera by following the procedure below.

- Run Vieworks Imaging Solution 7.X and then click the Configurator Plus window > Tools
  > Device Maintenance to open the Device Maintenance window.
- 2. Select the PKG tab, click the ... button of the File Path item's left, select the MCU, FPGA or XML upgrade file, and then click the Download button.

| Device Maintenance   |          | × |
|----------------------|----------|---|
|                      |          | ~ |
| PKG Defect FFC       | Script   |   |
|                      |          |   |
|                      | PKG      |   |
| PKG File Information |          |   |
| 1 File Path          |          |   |
|                      |          |   |
|                      |          |   |
| 2. File Size         |          |   |
|                      |          |   |
| 1. C DVC-            |          |   |
| 1. Camera PKG:       |          |   |
| 2 Download PKC:      |          |   |
|                      |          |   |
|                      |          |   |
|                      | 0 %      |   |
| Camera PKG Download  |          |   |
|                      | Download |   |
|                      |          |   |
|                      |          |   |

- *3.* The camera begins downloading the upgrade file and the downloading status is displayed at the bottom of the window.
- 4. After completing the download, click the OK button to close the confirmation.

# Appendix B. LUT Download

You can create LUT data in two different ways; by adjusting the gamma values on the gamma graph provided in the program and then downloading the data or by opening a CSV file (\*.csv) and then downloading the data.

#### B.1 Gamma Graph Download

 Run Vieworks Imaging Solution 7.X and click the Configure button to display the window as shown below. Select the LUT tab, and then select Luminance from the Type dropdown list.

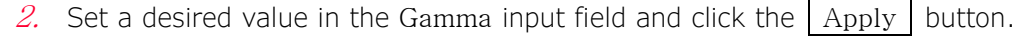

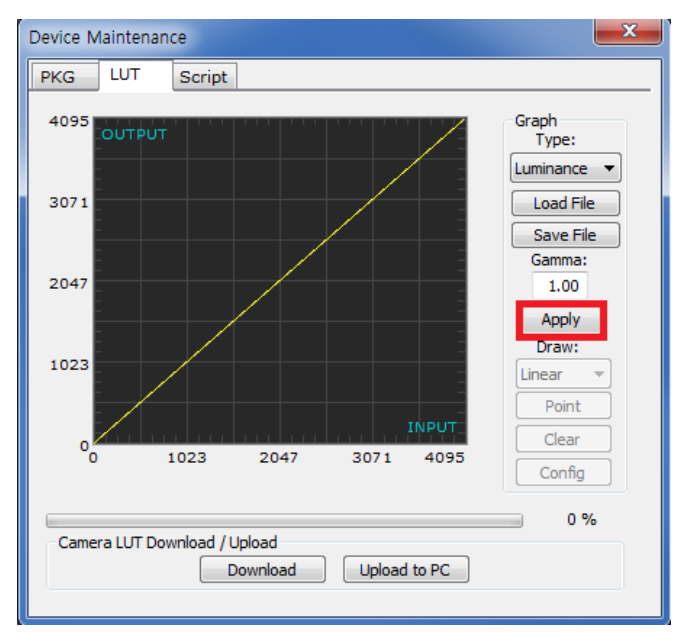

### VIEWOLKS

- X Device Maintenance PKG LUT Script Graph Type: 4095 Luminance 🔻 3071 Load File Save File Gamma: 2047 1.00 Apply Draw: 1023 Linear Point Clear 0 2047 1023 3071 4095 Config 0 % Camera LUT Download / Upload Download Upload to PC
- *3.* Click the Download button to download the gamma values to the camera.

4. After completing the download, click the OK button to close the confirmation.

#### VIEWOLKS

#### B.2 CSV File Download

- Create the LUT table in Microsoft Excel format as shown in the left picture below and save as a CSV file (\*.csv). The picture in the right shows the created file opened in Notepad. Once the file has been created completely, change the .csv file extension to .lut. Keep in mind the following rules when creating the file.
  - Lines beginning with ':' or '-' are treated as notes.
  - Based on the input values, make sure to record from 0 to 4095.

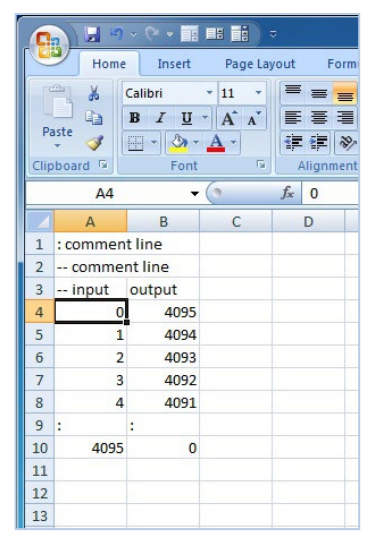

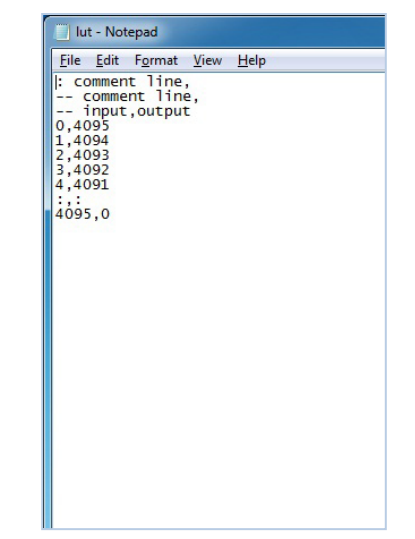

#### VIEWOLKS

2. Run Vieworks Imaging Solution 7.X and click the Configure button to display the window as shown below. Select the LUT tab, select Luminance from the Type dropdown list, and then click the Load File button.

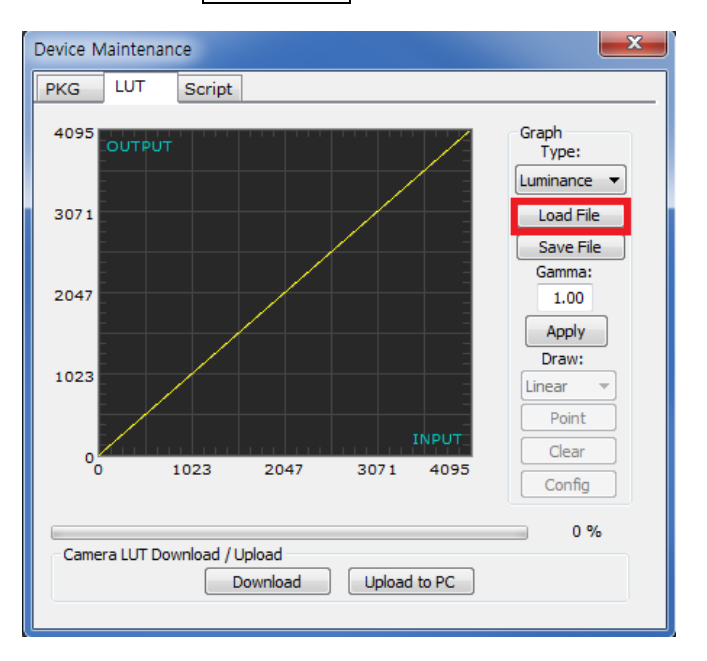

*3.* Search and select the created LUT file and click the Open button.

| Open                   |                                              |                              |   |         | ? 🛛                    |
|------------------------|----------------------------------------------|------------------------------|---|---------|------------------------|
| Look jn:               | 🗀 Upgrade                                    |                              | • | 🗕 🗈 💣 🔳 | •                      |
| My Recent<br>Documents | ₪ lut, lut                                   |                              |   |         |                        |
| My Documents           |                                              |                              |   |         |                        |
| My Computer            |                                              |                              |   |         |                        |
|                        |                                              |                              |   |         |                        |
| My Network<br>Places   | File <u>n</u> ame:<br>Files of <u>t</u> ype: | lut,lut<br>LUT files (*,lut) |   | •<br>•  | <u>O</u> pen<br>Cancel |

4. Click the Download button. After completing the download, click the OK button to close the confirmation.

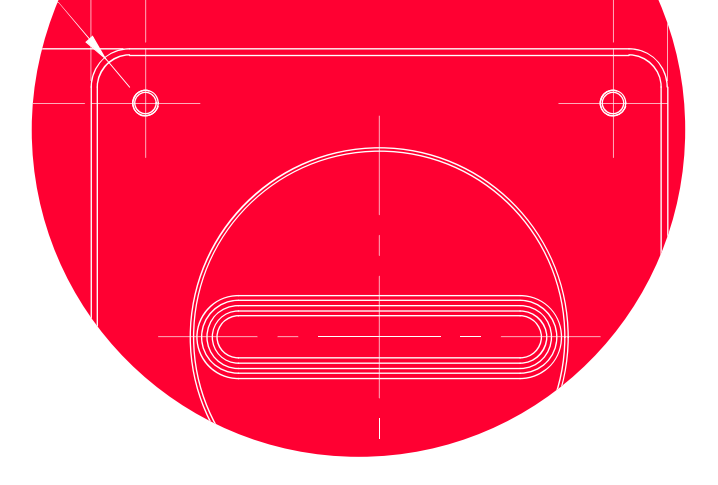

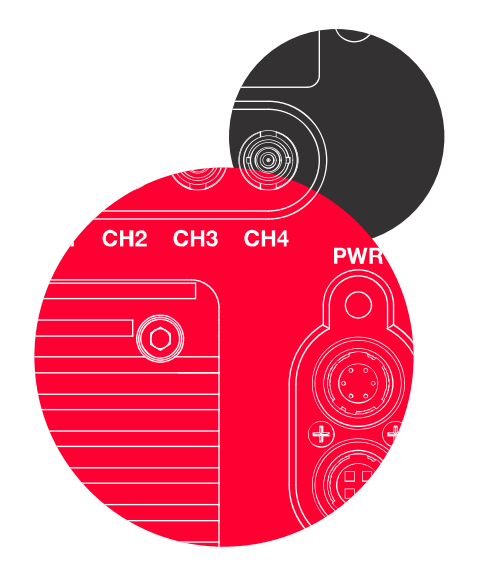

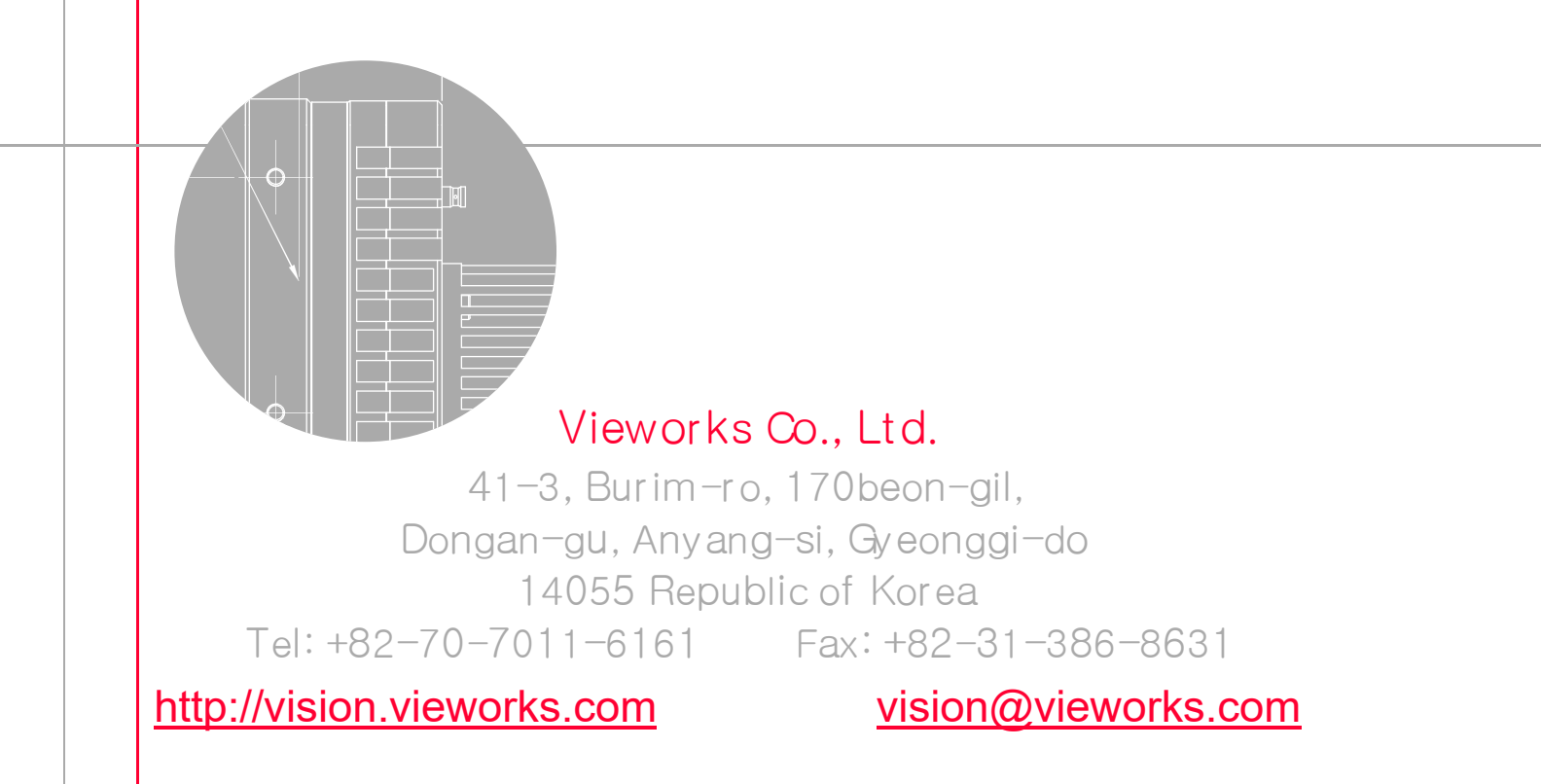